# Pikaopas

# Tietoja tulostimesta

# Ohjauspaneelin käyttäminen

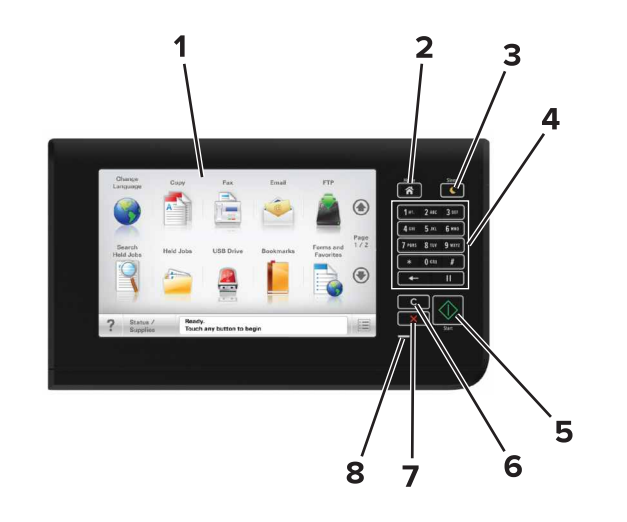

| Osa |              | Toiminto                                                                                                    |  |
|-----|--------------|----------------------------------------------------------------------------------------------------|--|
| 1   | Näyttö       | <ul><li>Tulostimen tilan ja ilmoitusten katsominen.</li><li>Tulostimen asentaminen ja käyttäminen.</li></ul>                                                                                                    |  |
| 2   | Koti-painike | Siirtyminen päänäyttöön                                                                                                    |  |
| 3   | Lepo-painike | <ul> <li>Lepotilan tai valmiustilan ottaminen käyttöön.</li> <li>Seuraavat toiminnot herättävät tulostimen lepotilasta: <ul> <li>Ohjauspaneelin aloitusnäytön koskettaminen</li> <li>Skannerin kannen avaaminen</li> <li>Seuraavat toiminnot herättävät tulostimen horrostilasta: <ul> <li>Lepo-painikkeen painaminen, kunnes tulostin herää</li> <li>Uudelleenkäynnistys päävirtakytkimestä</li> </ul> </li> </ul></li></ul> |  |
| 4   | Näppäimistö  | Anna numeroita, kirjaimia tai symboleita.                                                                                                    |  |

| Osa |                                     | Toiminto                                                                           |
|-----|-------------------------------------|------------------------------------------------------------------------------------|
| 5   | Aloita-näppäin                      | Työn aloittaminen sen mukaan, mikä tila on<br>valittuna.                           |
| 6   | Poista kaikki- /<br>Palauta-painike | Palauta toiminnon, kuten kopioinnin, faksaamisen tai skannaamisen oletusasetukset. |
| 7   | Seis- tai Peruuta-<br>painike       | Keskeyttää tulostimen toiminnan.                                                   |
| 8   | Merkkivalo                          | Tulostimen tilan tarkistaminen.                                                    |

## Aloitusnäyttö

Kun tulostimeen on kytketty virta, näyttöön tulee perusnäyttö, jota kutsutaan päänäytöksi. Aloitusnäytön painikkeita ja kuvakkeita painamalla voit aloittaa toiminnon, kuten kopioinnin, faksauksen tai skannauksen, avata valikkonäytön tai vastata viesteihin.

**Huomautus:** Aloitusnäyttö voi vaihdella aloitusnäytön ja järjestelmänvalvojan tekemien asetusten sekä aktiivisten upotettujen ratkaisujen mukaan.

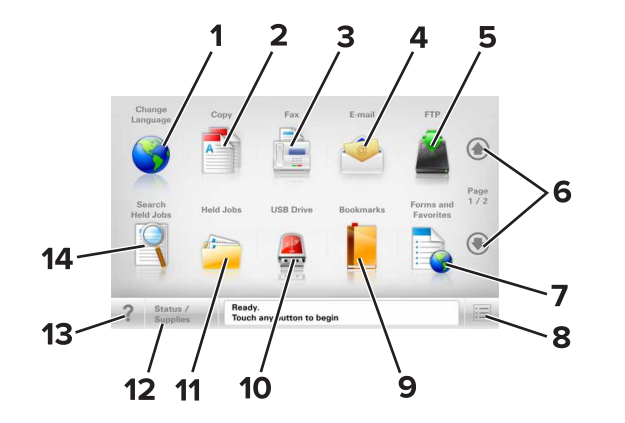

| Painike |              | Toiminto                                                                           |  |
|---------|--------------|------------------------------------------------------------------------------------|--|
| 1       | Vaihda kieli | Avaa Vaihda kieli -ikkunan, jossa voi vaihtaa tulos-<br>timen ensisijaisen kielen. |  |
| 2       | Коріоі       | Kopiointivalikkojen käyttäminen ja kopiointi.                                      |  |
| 3       | Faksaa       | Faksivalikkojen käyttäminen sekä faksien lähettä-<br>minen.                        |  |
| 4       | Sähköposti   | Sähköpostivalikkojen käyttäminen ja sähkö-<br>postien lähettäminen.                |  |

| Painike |                                                       | Toiminto                                                                                                    |  |
|---------|-------------------------------------------------------|----------------------------------------------------------------------------------------------------|--|
| 5       | FTP                                                   | FTP-valikkojen kautta voit skannata asiakirjoja<br>suoraan FTP-palvelimelle.                                                                                                    |  |
| 6       | Nuolet                                                | Selaa ylös tai alas.                                                                                                    |  |
| 7       | Lomakkeet ja<br>suosikit                              | Hae ja tulosta nopeasti usein käytetyt verkkolo-<br>makkeet.                                                                                                    |  |
| 8       | Valikkokuvake                                         | Tulostinvalikkojen käyttäminen.<br>Huomautus: Valikot ovat käytettävissä<br>ainoastaan, kun tulostin on Valmis-tilassa.                                                                                                    |  |
| 9       | Kirjanmerkit                                          | Luo, järjestä ja tallenna kirjanmerkkejä (URL-osoit-<br>teita) kansioista ja tiedostolinkeistä koostuvaksi<br>puunäkymäksi.<br>Huomautus: Puunäkymä tukee vain tällä toimin-<br>nolla tehtyjä kirjanmerkkejä, ei muilla sovelluk-<br>silla tehtyjä.                                                                                                    |  |
| 10      | USB-asema                                             | Katsele, valitse, tulosta, skannaa tai lähetä sähkö-<br>postitse valokuvia ja asiakirjoja flash-asemalta.<br>Huomautus: Tämä kuvake näkyy päänäyttöön<br>palattaessa vain, kun tulostimeen on liitetty<br>muistikortti tai flash-asema.                                                                                                    |  |
| 11      | Pidossa olevat<br>työt                                | Näytetään kaikki nykyiset pidossa olevat työt.                                                                                                    |  |
| 12      | Tila/Tarvikkeet                                       | <ul> <li>Näyttää tulostimen varoituksia tai virheilmoi-<br/>tuksia, kun tulostin edellyttää toimenpiteitä,<br/>jotta työn käsittelemistä voidaan jatkaa.</li> <li>Ilmoitusnäytössä on lisätietoja ilmoituksesta<br/>ja sen poisto-ohjeet.</li> </ul>                                                                                                    |  |
| 13      | Vihjeitä                                              | Avaa käytönaikainen ohjevalintaikkuna.                                                                                                    |  |
| 14      | Search Held Jobs<br>(Haku pidossa<br>olevista töistä) | <ul> <li>Hae yhtä tai useampaa seuraavista kohteista:</li> <li>pidossa olevien töiden tai luottamuksellisten tulostustöiden käyttäjätunnukset</li> <li>muiden pidossa olevien töiden kuin luottamuksellisten töiden työn nimet</li> <li>profiilien nimet</li> <li>kirjanmerkkikansion tai tulostustöiden nimet</li> <li>USB-säilön tai tulostustöiden nimet (vain tuetut tiedostotvypit).</li> </ul> |  |

## Ominaisuudet

| Ominaisuus                                                                                           | Kuvaus                                                                                                    |
|----------------------------------------------------------------------------------------------------|----------------------------------------------------------------------------------------------------|
| Valikkopolku<br>Esimerkki:<br><u>valikot &gt;Asetukset &gt;Kopiointiase-<br/>tukset</u> > Kopiomäärä | Valikkopolku näkyy kunkin valikkonäytön<br>yläreunassa. Se näyttää, miten nykyiseen<br>valikkoon on päästy.<br>Voit palata mihin tahansa valikkoon kosket-<br>tamalla vastaavaa alleviivattua kohtaa.<br>Kopiomäärä ei näy alleviivattua kohtaa,<br>son nykyinen näyttö. Jos kosketat jotakin<br>Kopiomäärä-näytön alleviivattua kohtaa,<br>ennen kuin kopiomäärä on määritetty ja<br>tallennettu, valintaa ei tallenneta eikä sitä<br>oteta käyttöön oletusasetuksena. |
| Virheilmoitus                                                                                        | Jos virheilmoitus vaikuttaa toimintoon,<br>tämä kuvake tulee näkyviin ja punainen<br>merkkivalo vilkkuu.                                                                                                    |
| Varoitus                                                                                             | Virhetilanteen syntyessä tämä kuvake<br>ilmestyy näkyviin.                                                                                                    |
| Tilailmoitusrivi                                                                                     | <ul> <li>Näyttää tulostimen tilan, esimerkiksi<br/>Valmis tai Varattu.</li> <li>Näyttää tulostimen ilmoitukset, kuten<br/>Väriaine vähissä tai Värika-<br/>setti vähissä.</li> <li>Näyttää ilmoituksia siitä, miten tulostin<br/>voi jatkaa työn käsittelemistä.</li> </ul>                                                                                                    |
| Tulostimen IP-osoite<br>Esimerkki:<br>123.123.123.123                                                | Verkkotulostimen IP-osoite näkyy aloitus-<br>näytön vasemmassa yläkulmassa. Se<br>koostuu neljästä numeroryhmästä, jotka<br>on erotettu toisistaan pisteillä. Tarvitset IP-<br>osoitetta, kun tarkastelet ja muokkaat<br>tulostimen asetuksia etänä Embedded Web<br>Server -sovelluksen kautta.                                                                                                    |

## Kosketusnäytön painikkeiden käyttäminen

**Huomautus:** Aloitusnäytön, kuvakkeiden ja painikkeiden kokoonpano voi vaihdella aloitusnäytön ja järjestelmänvalvojan tekemien asetusten sekä aktiivisten upotettujen (embedded) ratkaisujen mukaan.

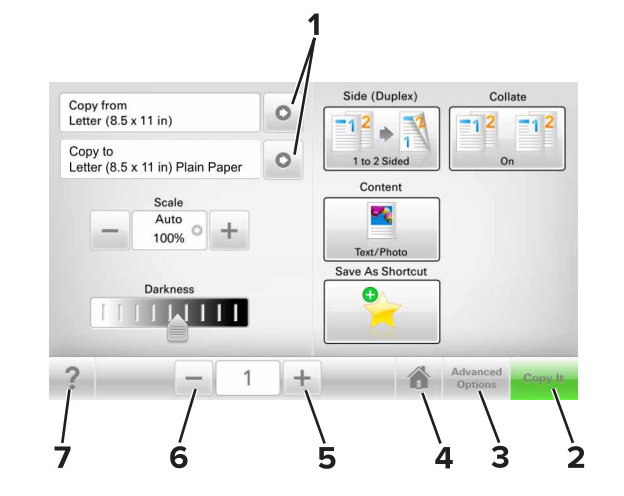

|   | Painike                         | Toiminto                               |  |
|---|---------------------------------|----------------------------------------|--|
| 1 | Nuolet                          | Vaihtoehtoluettelon näyttäminen        |  |
| 2 | Коріоі                          | Kopion tulostaminen.                   |  |
| 3 | Lisäasetukset                   | t Kopiointivaihtoehdon valitseminen.   |  |
| 4 | Koti                            | Siirtyminen päänäyttöön                |  |
| 5 | Suurenna                        | Valitse korkeampi arvo.                |  |
| 6 | Pienennä Valitse pienempi arvo. |                                        |  |
| 7 | Vihjeitä                        | Avaa käytönaikainen ohjevalintaikkuna. |  |

## Muut kosketusnäytön painikkeet

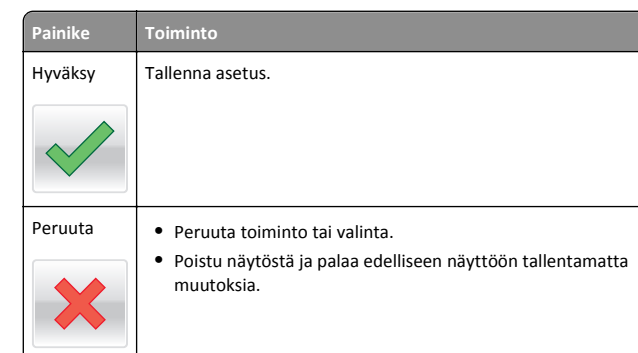

| ike | Toiminto             |
|-----|----------------------|
| uta | Nollaa näytön arvot. |
| 2   |                      |

# Aloitusnäytön sovellusten asentaminen ja käyttäminen

## Tulostimen IP-osoitteen löytäminen

**Huomautus:** Varmista, että tulostin on kytketty verkkoon tai tulostinpalvelimeen.

Tulostimen IP-osoite näkyy:

Pala

- Tulostimen aloitusnäytön vasemmassa yläkulmassa.
- Verkko/portit-valikon TCP/IP-osiossa.
- Tulostamalla verkkoasetussivun tai valikkoasetussivun ja etsimällä TCP/IP-osion.

**Huomautus:** IP-osoite on neljä pisteillä erotettua numerosarjaa, kuten 123.123.123.123.

## Tietokoneen IP-osoitteen selvittäminen

#### Windows-käyttäjät:

- 1 Avaa komentorivi kirjoittamalla Suorita-valintaikkunaan cmd.
- 2 Kirjoita ipconfig ja etsi sitten IP-osoitetta.

#### Macintosh-käyttäjät:

- 1 Valitse Omenavalikon Järjestelmäasetuksista Verkko.
- 2 Valitse yhteyden tyyppi ja valitse Lisäasetukset >TCP/IP.
- 3 Etsi IP-osoite.

## Upotetun verkkopalvelimen käyttäminen

Embedded Web Server on tulostimen web-sivu, jonka kautta voit tarkastella ja etämäärittää tulostimen asetuksia, vaikka et olisikaan fyysisesti tulostimen lähellä.

- 1 Hanki tulostimen IP-osoite:
  - Siirry tulostimen ohjauspaneelin päänäytössä
  - TCP/IP-osiosta Verkko/portit-valikossa
  - tulostamalla verkkoasetussivun tai valikkoasetussivun ja etsimällä TCP/IP-osion

Huomautus: IP-osoite on neljä pisteillä erotettua numerosarjaa, kuten 123.123.123.123.

- 2 Avaa web-selain ja kirjoita tulostimen IP-osoite selaimen osoitekenttään.
- 3 Paina Enter-näppäintä.

Huomautus: Jos käytät välityspalvelinta, poista se tilapäisesti käytöstä, jotta verkkosivu latautuu oikein.

## Aloitusnäytön mukauttaminen

1 Avaa web-selain ja kirjoita tulostimen IP-osoite selaimen osoitekenttään.

Huomautus: Tulostimen IP-osoite näkyy sen tulostimen päänäytössä. IP-osoite on neljä pisteillä erotettua numerosarjaa, kuten 123.123.123.123.

- 2 Suorita jokin seuraavista toiminnoista:
  - Näytä tai piilota tulostimen perustoimintojen kuvakkeet.
    - a Valitse Asetukset >Yleiset asetukset >Aloitusnäytön mukautus.
    - **b** Määritä tulostimen aloitusnäytössä näkyvät kuvakkeet valitsemalla niiden valintaruudut.

Huomautus: Jos tyhjennät kuvakkeen vieressä olevan valintaruudun, kuvake ei näy aloitusnäytössä.

- c Valitse Lähetä.
- Mukauta kuvake sovellukselle. Lisätietoja on kohdassa "Aloitusnäytön sovellusten tietojen löytäminen" sivulla 3 tai sovelluksen mukana toimitetuissa käyttöohjeissa.

## Eri sovellukset

| Valinta                       | Toiminto                                                                                                    |  |
|-------------------------------|----------------------------------------------------------------------------------------------------|--|
| Card Copy                     | Skannaa ja tulosta kortin molemmat puolet yhdelle<br>sivulle. Lisätietoja on kohdassa <u>"Card Copy -toiminnon</u><br><u>määrittäminen" sivulla 4</u> .                                                                     |  |
| Faksaa                        | Skannaa asiakirja ja lähetä se faksinumeroon. Lisätietoja<br>on kohdassa <u>"Faksaaminen" sivulla 10</u> .                                                                                                    |  |
| Lomakkeet ja<br>suosikit      | Hae ja tulosta nopeasti säännöllisesti tarvittavia verkko-<br>lomakkeita suoraan tulostimen aloitusnäytöltä.<br>Lisätietoja on kohdassa <u>"Forms and Favorites -sovelluksen</u><br><u>käytön aloittaminen" sivulla 3</u> . |  |
| Multi Send                    | Skannaa asiakirja ja lähetä se useaan kohteeseen.<br>Lisätietoja on kohdassa <u>"Multi Send -määritys"</u><br><u>sivulla 4</u> .                                                                                            |  |
| MyShortcut-<br>pikavalinnat   | Luo pikavalintoja suoraan tulostimen aloitusnäyttöön.<br>Lisätietoja on kohdassa <u>"Käyttö: MyShortcut" sivulla</u><br><u>4</u> .                                                                                          |  |
| Skannaa sähkö-<br>postiin     | Skannaa asiakirja ja lähetä se sähköpostiosoitteeseen.<br>Lisätietoja on kohdassa <u>"Sähköposti" sivulla 10</u> .                                                                                                    |  |
| Skannaa tietoko-<br>neeseen   | Skannaa asiakirja ja tallenna se isäntäkoneen ennalta-<br>määrättyyn kansioon. Lisätietoja on kohdassa <u>"Skannaa</u><br>tietokoneeseen -toiminnon asetukset" sivulla 11.                                                  |  |
| Skannaus FTP-<br>palvelimelle | Skannaa asiakirja suoraan FTP-palvelimelle. Lisätietoja on kohdassa <u>"Skannaus FTP-osoitteeseen" sivulla 11</u> .                                                                                                    |  |
| Skannaa verkkoon              | Skannaa asiakirja ja lähetä se jaettuun verkkokansioon.<br>Lisätietoja on kohdassa <u>"Scan to Network -sovelluksen</u><br>käytön aloittaminen" sivulla 4.                                                                  |  |

## Aloitusnäytön sovellusten käyttöönotto

## Aloitusnäytön sovellusten tietojen löytäminen

Tulostimen aloitusnäyttöön on asennettu valmiiksi tietyt sovellukset. Ennen kuin näitä sovelluksia voi käyttää, ne on aktivoitava ja määritettävä Embedded Web Server -palvelun kautta. Jos haluat lisätietoja Embedded Web Server -palvelun käyttämisestä, katso "Upotetun verkkopalvelimen käyttäminen" sivulla 3.

Kysy lisätietoja aloitusnäytön sovellusten määrittämisestä ja käyttämisestä tulostimen myyjältä.

## Forms and Favorites -sovelluksen käytön aloittaminen

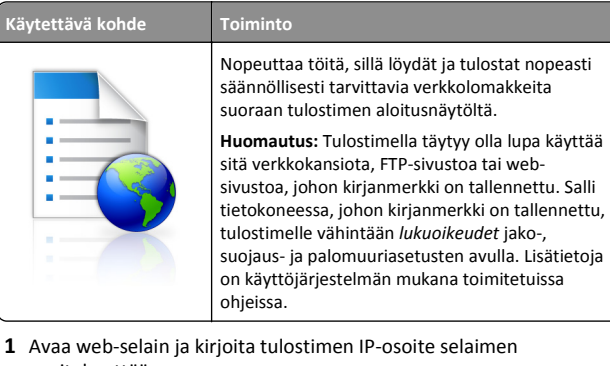

osoitekenttään.

Huomautus: Tulostimen IP-osoite näkyy sen tulostimen päänäytössä. IP-osoite on neljä pisteillä erotettua numerosarjaa, kuten 123.123.123.123.

- 2 Valitse Asetukset >Sovellukset >Sovellusten hallinta >Lomakkeet ja suosikit.
- 3 Valitse Lisää ja mukauta sitten asetukset.

#### Huomautuksia:

- Asetuksen kuvaus on kunkin kentän ohjeessa, joka tulee näkyviin, kun hiiren osoite viedään kentän päälle.
- Varmista, että kirjanmerkin sijaintiasetukset ovat oikeat kirjoittamalla sen isäntätietokoneen oikea IP-osoite, jossa kirjanmerkki sijaitsee. Lisätietoja isäntätietokoneen IPosoitteen löytämisestä on kohdassa "Tietokoneen IPosoitteen selvittäminen" sivulla 2.
- Varmista, että tulostimella on käyttöoikeus kansioon, jossa kirjanmerkki sijaitsee.

#### 4 Valitse Käytä.

Sovelluksen käyttäminen: kosketa tulostimen aloitusnäytön kohtaa Forms and Favorites ja selaa lomakeluokkia tai etsi lomakkeita numeroinnin, nimen tai kuvauksen mukaan.

## Card Copy -toiminnon määrittäminen

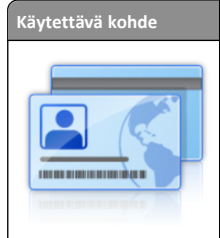

Toiminto Kopioi nopeasti ja helposti vakuutuskortit, henkilöllisyystodistukset ja muut lompakkoon mahtuvat kortit.

Voit tulostaa skannatun kortin molemmat puolet yhdelle sivulle. Näin säästyy paperia ja kortin tiedot näkyvät kätevästi.

1 Avaa web-selain ja kirjoita tulostimen IP-osoite selaimen osoitekenttään.

**Huomautus:** Tulostimen IP-osoite näkyy sen tulostimen päänäytössä. IP-osoite on neljä pisteillä erotettua numerosarjaa, kuten 123.123.123.123.

2 Valitse Asetukset >Sovellukset >Sovellusten hallinta >Card Copy.

3 Muuta skannauksen oletusasetuksia tarvittaessa.

- Oletuslokero Valitse skannattujen kuvien tulostamisessa käytettävä oletuslokero.
- Oletuskopiomäärä Määritä automaattisesti tulostuva kopiomäärä, kun sovellus on käytössä.
- Oletuskontrastiasetus Määritä asetus kontrastin lisäämiselle tai vähentämiselle, kun skannatun kortin kopioita tulostetaan. Valitse Sisällön mukaan, jos haluat tulostimen säätävän kontrastin automaattisesti.
- Oletusskaalausasetus Määritä skannatun kortin tulostuskoko. Oletusasetus on 100 % (täysi koko).
- Tarkkuusasetus Säädä skannatun kortin laatua.

#### Huomautuksia:

- Varmista kortin skannauksessa, että skannaustarkkuus on värikuvissa enimmillään 200 dpi ja mustavalkokuvissa enimmillään 400 dpi.
- Varmista useamman kortin skannauksessa, että skannaustarkkuus on värikuvissa enimmillään 150 dpi ja mustavalkokuvissa enimmillään 300 dpi.
- Tulosta reunat Tulosta skannattuun kuvaan reunat valitsemalla valintaruutu.

#### 4 Valitse Käytä.

Sovellusta käytetään koskettamalla tulostimen aloitusnäytön kohtaa **Card Copy** ja noudattamalla ohjeita.

## Käyttö: MyShortcut

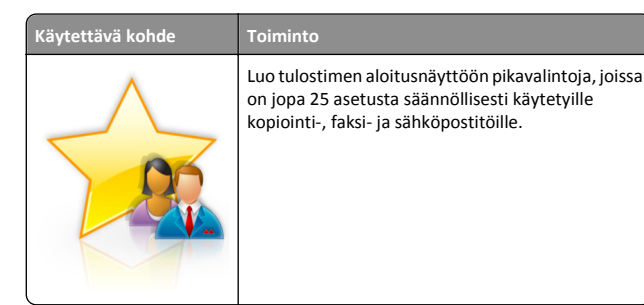

Käytä sovellusta valitsemalla **MyShortcut** ja noudattamalla tulostimen näytön ohjeita.

## Multi Send -määritys

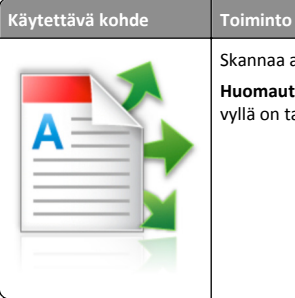

- Skannaa asiakirja ja lähetä se useaan kohteeseen. Huomautus: Varmista, että tulostimen kiintolevyllä on tarpeeksi tilaa.
- 1 Avaa web-selain ja kirjoita tulostimen IP-osoite selaimen osoitekenttään.

**Huomautus:** Tulostimen IP-osoite näkyy sen tulostimen päänäytössä. Tulostimen IP-osoite on neljä pisteillä erotettua numerosarjaa, kuten 123.123.123.123.

- 2 Valitse Asetukset >Sovellukset >Sovellusten hallinta > Multi Send.
- **3** Valitse Profiilit-osiossa Lisää ja mukauta sitten asetukset.

#### Huomautuksia:

- Asetuksen kuvaus on kunkin kentän ohjeessa, joka tulee näkyviin, kun hiiren osoite viedään kentän päälle.
- Jos valitset kohteeksi FTP tai Share Folder, varmista, että kohteen sijaintiasetukset ovat oikeat. Kirjoita sen isäntätietokoneen oikea IP-osoite, jossa määritetty kohde sijaitsee. Lisätietoja isäntätietokoneen IP-osoitteen löytämisestä on kohdassa <u>"Tietokoneen IP-osoitteen</u> selvittäminen" sivulla 2.

#### 4 Valitse Käytä.

Sovellusta käytetään valitsemalla tulostimen aloitusnäytössä **Multi Send** ja noudattamalla tulostimen näytön ohjeita.

# Scan to Network -sovelluksen käytön aloittaminen

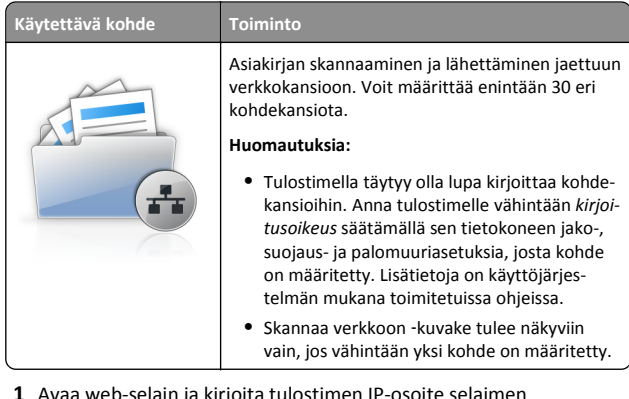

1 Avaa web-selain ja kirjoita tulostimen IP-osoite selaimen osoitekenttään.

**Huomautus:** Tulostimen IP-osoite näkyy sen tulostimen päänäytössä. IP-osoite on neljä pisteillä erotettua numerosarjaa, kuten 123.123.123.123.

- 2 Valitse jompikumpi seuraavista:
  - Valitse vaihtoehdot Määritä Skannaa verkkoon >Napsauta tätä.
  - Valitse Asetukset >Sovellukset >Sovellusten hallinta >Skannaa verkkoon.
- 3 Määritä kohteet ja muokkaa asetuksia.

#### Huomautuksia:

- Asetuksen kuvaus on joissakin kentissä ohjeessa, joka tulee näkyviin, kun hiiren osoite viedään kentän päälle.
- Varmista, että kohteen sijaintiasetukset ovat oikeat kirjoittamalla sen isäntätietokoneen oikea IP-osoite, jossa kohde sijaitsee. Lisätietoja isäntätietokoneen IP-osoitteen löytämisestä on kohdassa <u>"Tietokoneen IP-osoitteen</u> selvittäminen" sivulla 2.
- Varmista, että tulostimella on käyttöoikeus kansioon, jossa määritetty kohde sijaitsee.

#### 4 Valitse Käytä.

Sovellusta käytetään koskettamalla tulostimen aloitusnäytön kohtaa **Scan to Network** ja noudattamalla tulostimen näytön ohjeita.

## Etäkäyttöpaneelin käytön aloittaminen

Tämän sovelluksen avulla voit käyttää tulostimen ohjauspaneelia silloinkin, kun et ole fyysisesti verkkotulostimen lähellä. Tietokoneen näytössä voit tarkastella tulostimen tilaa, vapauttaa pidossa olevia töitä, luoda kirjanmerkkejä ja tehdä muita tulostamiseen liittyviä toimia.

1 Avaa web-selain ja kirjoita tulostimen IP-osoite selaimen osoitekenttään.

**Huomautus:** Tulostimen IP-osoite näkyy sen tulostimen päänäytössä. IP-osoite on neljä pisteillä erotettua numerosarjaa, kuten 123.123.123.123.

- 2 Valitse Asetukset >Etäkäyttöpaneelin asetukset.
- 3 Valitse Ota käyttöön -valintaruutu ja muokkaa sitten asetuksia.
- 4 Valitse Lähetä.

Käytä sovellusta valitsemalla Etäkäyttöpaneeli >Käynnistä VNCsovelma.

## Määritysten vieminen ja tuominen

Voit viedä määritysasetukset tekstitiedostoon, josta asetukset voidaan tuoda muihin tulostimiin.

1 Avaa web-selain ja kirjoita tulostimen IP-osoite selaimen osoitekenttään.

**Huomautus:** Tulostimen IP-osoite näkyy sen aloitusnäytössä. IPosoite on neljä pisteillä erotettua numerosarjaa, kuten 123.123.123.123.

2 Määritystiedoston vieminen tai tuominen yhdessä tai useassa sovelluksessa.

#### Yksi sovellus

a Siirry kohtaan

Asetukset >Sovellukset >Sovellusten hallinta > valitse sovellus >Määritä

**b** Vie tai tuo määritystiedosto.

#### Huomautuksia:

- Jos JVM muisti loppui-virhe tapahtuu, toista vientitoiminto, kunnes asetustiedosto tallennetaan.
- Jos toiminnon aikana tapahtuu aikakatkaisu ja näkyviin tulee tyhjä näyttö, päivitä web-selain ja valitse sitten Käytä.

#### Monta sovellusta

- a Valitse Asetukset >Tuo/vie.
- **b** Vie tai tuo määritystiedosto.

Huomautus: Viimeistele määritystiedoston tuonti valitsemalla Lähetä.

# Paperin ja erikoismateriaalin asettaminen

## Paperilajin ja -koon määrittäminen

Siirry päänäytöstä kohtaan

>Paperi-valikko >Paperikoko/-laji > valitse lokero > valitse paperikoko tai -laji >Lähetä

## Universal-paperiasetusten määrittäminen

Universal-paperikoko on käyttäjän määritettävä asetus, jolla voit käyttää tulostamiseen muita kuin tulostimen valikoissa määritettyjä paperikokoja.

1 Siirry aloitusnäytöstä kohtaan

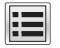

- >Paperi-valikko >Yleisasetukset
- 2 Valitse mittayksikkö ja aseta sitten pystykuvan leveys ja korkeus.
- **3** Ota muutokset käyttöön.

## Lokeroiden täyttäminen

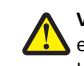

VAARA—LOUKKAANTUMISVAARA: Voit vähentää laitteen epävakauden riskiä lisäämällä jokaisen alustan erikseen. Pidä kaikki muut alustat suljettuina, kunnes niitä tarvitaan.

1 Vedä lokero auki.

Huomautus: Älä poista syöttöalustoja tulostamisen aikana tai kun Käytössä-valo palaa tulostimen näytössä. Muutoin laitteeseen voi tulla paperitukos.

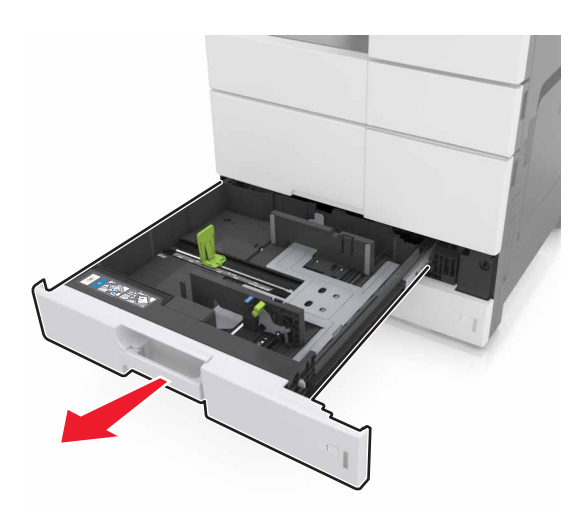

**2** Purista ja liu'uta paperiohjaimet oikeaan kohtaan lisättävän paperin koon mukaan.

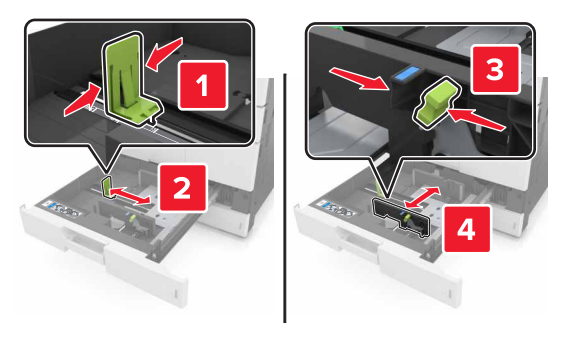

Huomautus: Lokeron alaosan osoittimet helpottavat ohjainten asettamista.

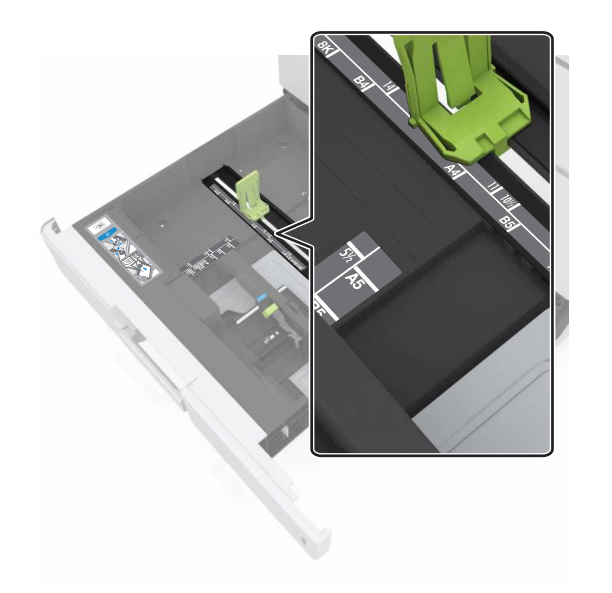

**3** Taivuttele nippua, jotta arkit irtoavat toisistaan, ja ilmasta nippu. Älä taita tai rypistä papereita. Suorista reunat tasaisella alustalla.

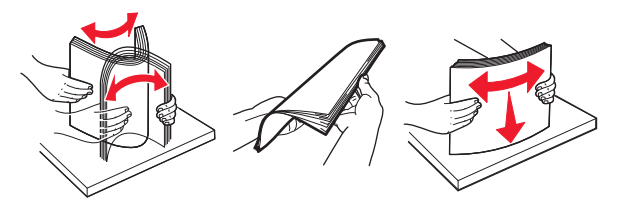

4 Lisää paperipino tulostimeen tulostuspuoli ylöspäin.

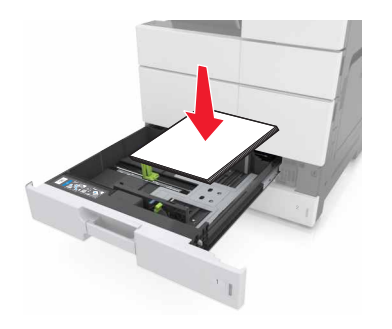

#### Huomautuksia:

- Aseta tulostuspuoli alaspäin kaksipuolista tulostusta varten.
- Lisää rei'itetty paperi lokeroon reiät eteenpäin tai vasemmalle.
- Lisää kirjelomake siten, otsake on alustan vasemmassa reunassa.
- Varmista, että paperin määrä ei ylitä täytön enimmäisrajaa, joka näkyy paperialustan reunassa. Ylitäyttö voi aiheuttaa tukoksia.

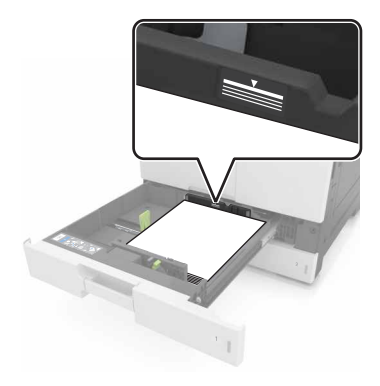

- 5 Aseta lokero tulostimeen.
- **6** Valitse ohjauspaneelin Paperi-valikosta lokerossa olevaa paperia vastaavat paperilaji- ja paperikokoasetukset.

## Monisyöttölaitteen täyttö

**1** Avaa monisyöttölaite.

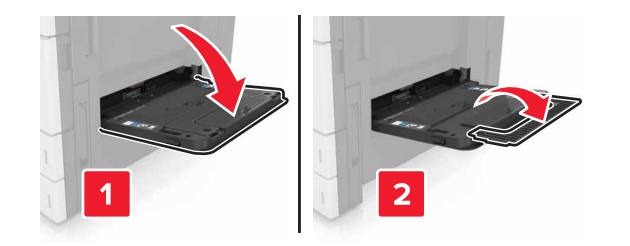

#### **2** Säädä ohjain lisättävän paperin koon mukaan.

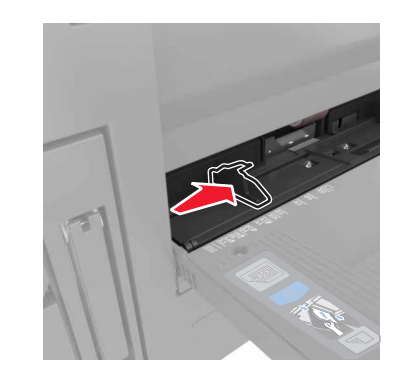

**3** Taivuttele paperinippua, jotta arkit irtoavat toisistaan, ja ilmasta sitten nippu. Älä taita tai rypistä papereita. Suorista reunat tasaisella alustalla.

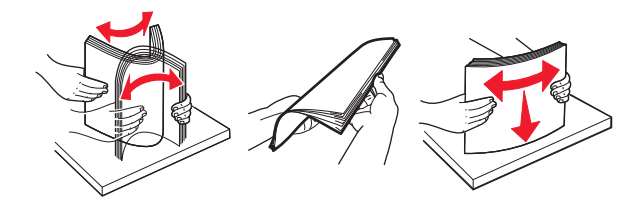

- 4 Aseta paperia.
  - Lisää ainoastaan yhdenkokoista ja -lajista paperia.

#### Kirjelomakkeiden lisäys

| Ilman valinnaista viimeistelijää                                                                                                    | Käyttäen valinnaista viimeiste-<br>lijää                                                                                                    |  |
|----------------------------------------------------------------------------------------------------|----------------------------------------------------------------------------------------------------|--|
| Yksipuolinen tulostus                                                                                                    | Yksipuolinen tulostus                                                                                                    |  |
|                                                                                                    |                                                                                                    |  |
| Huomautus: Kun materiaalia<br>lisätään pitkä reuna edellä, lisää<br>kirjelomake tulostuspuoli<br>alaspäin siten, että otsake on<br>syöttölaitteen vasemmassa<br>reunassa. | Huomautus: Kun materiaalia<br>lisätään pitkä reuna edellä, lisää<br>kirjelomake tulostuspuoli<br>alaspäin siten, että otsake on<br>syöttölaitteen oikeassa reunassa.      |  |
| Kaksipuolinen tulostus                                                                                                    | Kaksipuolinen tulostus                                                                                                    |  |
|                                                                                                    |                                                                                                    |  |
| Huomautus: Kun materiaalia<br>lisätään pitkä reuna edellä, lisää<br>kirjelomake tulostuspuoli<br>ylöspäin siten, että otsake on<br>syöttölaitteen oikeassa reunassa.      | Huomautus: Kun materiaalia<br>lisätään pitkä reuna edellä, lisää<br>kirjelomake tulostuspuoli<br>ylöspäin siten, että otsake on<br>syöttölaitteen vasemmassa<br>reunassa. |  |

#### Rei'itetyn paperin lisääminen

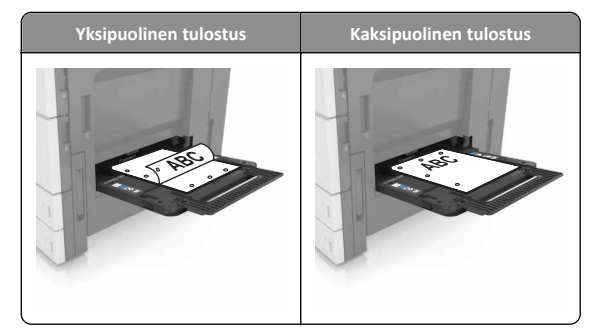

• Lisää kirjekuoret läppäpuoli ylöspäin.

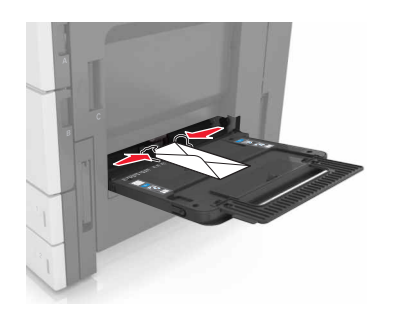

Varoitus — Vaurioitumisen mahdollisuus: Älä koskaan käytä kirjekuoria, joissa on postimerkkejä, kiinnikkeitä, ikkunoita, pinnoitettu sisus tai itseliimautuvia liimapintoja. Tällaiset kirjekuoret voivat aiheuttaa pahoja vaurioita tulostimelle.

• Varmista, että paperi on enimmäistäyttöosoittimen alapuolella. Ylitäyttö voi aiheuttaa tukoksia.

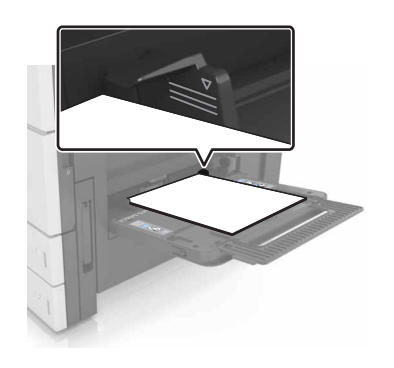

5 Valitse ohjauspaneelin Paperi-valikosta lokerossa olevaa paperia vastaavat paperilaji- ja paperikokoasetukset.

## Lokeroiden yhdistäminen ja erottaminen

### Lokeroiden yhdistäminen ja erottaminen

1 Avaa web-selain ja kirjoita tulostimen IP-osoite selaimen osoitekenttään.

#### Huomautuksia:

- Tulostimen IP-osoite näkyy sen tulostimen päänäytössä. IPosoite on neljä pisteillä erotettua numerosarjaa, kuten 123.123.123.123.
- Jos käytät välityspalvelinta, poista se tilapäisesti käytöstä, jotta verkkosivu latautuu oikein.
- 2 Valitse Asetukset >Paperi-valikko.
- **3** Muuta yhdistettävien lokeroiden paperikoon ja -lajin asetuksia.
  - Yhdistä lokerot varmistamalla, että lokeron paperikoon ja -lajin asetus vastaa toisen lokeron asetusta.
  - Poista lokeroiden yhdistäminen varmistamalla, että lokeron paperikoon ja -lajin asetus *ei* vastaa toisen lokeron asetusta.

4 Valitse Lähetä.

**Huomautus:** Voit muuttaa paperikoon ja -lajin asetuksia myös tulostimen ohjauspaneelissa. Lisätietoja on kohdassa <u>"Paperilajin ja - koon määrittäminen" sivulla 5</u>.

Varoitus — Vaurioitumisen mahdollisuus: Lokeroon lisätyn paperin tulee vastata tulostimessa määritettyä paperilajin nimeä. Kiinnittimen lämpötila vaihtelee määritetyn paperilajin mukaan. Tulostusongelmia voi ilmetä, jos asetukset on määritetty väärin.

## Paperilajin mukautetun nimen luominen

**1** Siirry aloitusnäytöstä kohtaan

>Paperi-valikko >Mukautetut nimet

- 2 Kirjoita paperilajin nimi ja tallenna sitten muutokset.
- **3** Valitse **Mukautetut lajit** ja varmista, että uusi mukautettu paperilajin nimi on korvannut mukautetun nimen.

## Mukautetun paperilajin määrittäminen

#### Embedded Web Server -palvelun käyttäminen

Liitä lokeroon mukautetun paperilajin nimi lokeroiden yhdistämisen tai erottamisen yhteydessä.

1 Avaa web-selain ja kirjoita tulostimen IP-osoite selaimen osoitekenttään.

#### Huomautuksia:

- Tulostimen IP-osoite näkyy sen tulostimen päänäytössä. IPosoite on neljä pisteillä erotettua numerosarjaa, kuten 123.123.123.123.
- Jos käytät välityspalvelinta, poista se tilapäisesti käytöstä, jotta verkkosivu latautuu oikein.
- 2 Valitse Asetukset >Paperi-valikko >Mukautetut lajit.
- 3 Valitse paperilajin nimi ja valitse sitten paperilaji.

Huomautus: Tavallinen paperi on oletusarvoinen paperilaji kaikille käyttäjän määrittämille mukautetuille nimille.

4 Valitse Lähetä.

#### Ohjauspaneelin käyttäminen

1 Siirry aloitusnäytöstä kohtaan

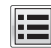

>Paperi-valikko >Mukautetut lajit

2 Valitse paperilajin nimi ja valitse sitten paperilaji.

Huomautus: Tavallinen paperi on oletusarvoinen paperilaji kaikille käyttäjän määrittämille mukautetuille nimille.

3 Valitse Submit (Lähetä).

# **Tulostaminen**

## Lomakkeiden tulostaminen

Lomakkeet ja suosikit -sovellus on nopea ja helppo tapa käyttää usein käytettyjä lomakkeita tai muita usein tulostettavia tietoja. Sovellus on määritettävä tulostimessa, jotta sitä voi käyttää. Lisätietoja on kohdassa "Forms and Favorites -sovelluksen käytön aloittaminen" sivulla 3.

**1** Siirry aloitusnäytöstä kohtaan

Lomakkeet ja suosikit > valitse lomake luettelosta > anna kopioiden määrä > säädä muut asetukset

2 Ota muutokset käyttöön.

## Asiakirjan tulostaminen

- **1** Valitse tulostimen ohjauspaneelissa paperilaji- ja paperikokoasetukset, jotka vastaavat lisättyä paperia.
- 2 Lähetä tulostustyö:

### Windows-käyttäjät:

- a Kun asiakirja on auki, valitse Tiedosto >Tulosta.
- b Valitse Ominaisuudet, Määritykset, Asetukset tai Asennus.
- c Säädä asetuksia tarpeen mukaan.
- d Valitse OK >Tulosta.

### Macintosh-käyttäjät:

- a Muuta asetuksia Sivun asetukset -valintaikkunassa:
  - 1 Kun asiakiria on avattu, valitse File (Tiedosto) >Page Setup (Sivun asetukset).
  - 2 Valitse paperin koko tai luo mukautettu koko ioka vastaa lisättyä paperia.
  - 3 Napsauta OK.
- b Muuta asetuksia Tulosta-valintaikkunassa:
  - 1 Kun asiakirja on avattu, valitse Arkisto > Tulosta. Tarvittaessa näet lisäasetukset osoittamalla avauskolmiota.
  - 2 Muuta tulostusasetusten ponnahdusvalikoissa tarpeen mukaan.

Huomautus: Jos haluat tulostaa tietylle paperilajille, säädä paperilajin asetus vastaamaan lisättyä paperia tai valitse oikea lokero tai syöttölaite.

3 Valitse Print (Tulosta).

## Väriaineen tummuuden säätäminen

1 Siirry aloitusnäytöstä kohtaan

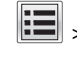

>Asetukset >Tulostusasetukset >Laatu-valikko

2 Säädä väriaineen tummuusasetusta ja tallenna muutokset.

## **Tulostaminen flash-asemasta**

#### Huomautuksia:

 Kirjoita pyydettäessä salatun PDF-tiedoston salasana ohjauspaneelissa ennen tulostamista.

- Et voi tulostaa tiedostoja, joiden tulostamiseen oikeutesi eivät riitä.
- 1 Aseta flash-asema tulostimen USB-porttiin.

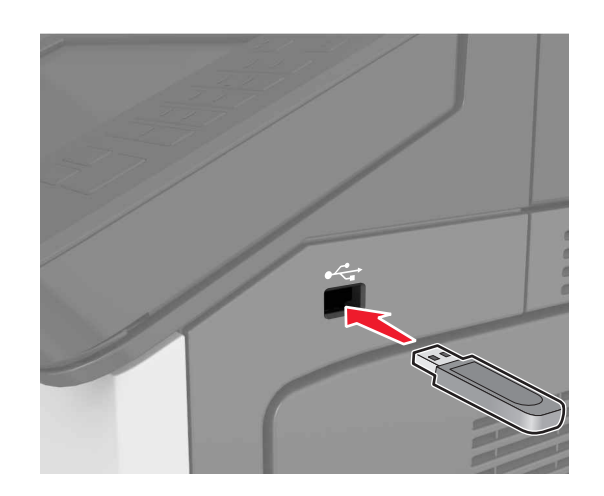

#### Huomautuksia:

- Flash-aseman kuvake näkyy tulostimen päänäytössä, kun flash-asema asennetaan.
- Jos asetat Flash-aseman tulostimeen, kun tulostin edellyttää käyttäjän toimia (esimerkiksi tukoksen yhteydessä), tulostin ei huomioi Flash-asemaa.
- Jos asetat Flash-aseman paikalleen, kun tulostin käsittelee muita tulostustöitä, näyttöön tulee ilmoitus Varattu. Kun muut tulostustyöt on käsitelty, flash-aseman asiakirjojen tulostamista varten on ehkä avattava pidossa olevien töiden luettelo.

Varoitus — Vaurioitumisen mahdollisuus: Älä kosketa tulostinta tai flash-asemaa kuvassa näytettyihin kohtiin, kun tulostin tulostaa tai lukee muistilaitteesta tai kirjoittaa siihen. Seurauksena voi olla tietojen menetys tai toimintahäiriö.

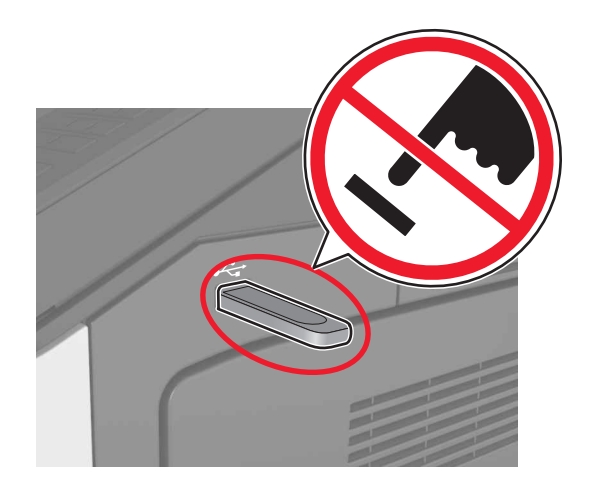

- 2 Kosketa tulostettavaa asiakirjaa ohjauspaneelissa.
- 3 Määritä tulostettava kopiomäärä ja lähetä sitten asiakirja tulostettavaksi.

#### Huomautuksia:

- Älä poista flash-asemaa USB-portista, ennen kuin asiakirja on tulostunut.
- Jos jätät Flash-aseman tulostimeen poistuttuasi USBaloitusnäytöstä, voit tulostaa tiedostoja flash-asemasta valitsemalla tulostimen aloitusnäytössä Pysäytetyt työt.

## Tuetut flash-asemat ja tiedostotyypit

#### Huomautuksia:

- Nopeiden USB-flash-asemien on tuettava Full-Speed-standardia. Hitaat USB-laitteet eivät ole tuettuja.
- USB-flash-asemien on tuettava FAT (File Allocation Tables) järjestelmää. Laitteita, joiden tiedostojärjestelmä on esimerkiksi NTFS (New Technology File System), ei tueta.

| Suositellut flash-asemat                                                                                        | Tiedostotyyppi                                                                    |
|----------------------------------------------------------------------------------------------------|-----------------------------------------------------------------------------------|
| Useat eri flash-asemat on hyväksytty käytettäviksi tulosti-<br>messa. Kysy lisätietoja tulostimen ostopaikasta. | Asiakirjat:<br>• .pdf<br>• .xps<br>Kuvat:<br>• .dcx<br>• .gif<br>• .jpeg tai .jpg |
|                                                                                                    | <ul> <li>.bmp</li> <li>.pcx</li> <li>.tiff tai .tif</li> <li>.png</li> </ul>      |

## Tulostustyön peruuttaminen

## Tulostustyön peruuttaminen ohjauspaneelista

- 1 Valitse tulostimen ohjauspaneelista Peruuta työ tai valitse näppäimistöstä
- 2 Valitse peruutettava tulostustyö ja valitse Poista valitut työt.

Huomautus: Jos painat näppäimistön 🔀 -näppäintä, palaa aloitusnäyttöön valitsemalla Jatka.

## Tulostustyön peruuttaminen tietokoneesta

#### Windows-käyttäjät:

**1** Avaa Tulostimet-kansio.

#### Windows 8

Kirjoita hakutyökaluun suorita ja siirry sitten kohtaan Suorita > kirjoita control printers >OK

#### Windows 7 tai vanhempi käyttöjärjestelmä

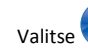

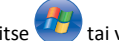

a Valitse 🥶 tai valitse Käynnistä ja Suorita.

- **b** Kirjoita control printers.
- c Paina Enter-painiketta tai valitse OK.
- 2 Kaksoisnapsauta tulostimen kuvaketta.
- 3 Valitse työ, jonka haluat peruuttaa.
- 4 Valitse Poista.

### Macintosh-käyttäjät:

- 1 Avaa Omenavalikon Järjestelmäasetuksissa tulostinkansio.
- 2 Avaa tulostusjono, valitse peruutettava työ ja poista se.

# Kopioiminen

#### Huomautuksia:

- Kun käytät asiakirjansyöttölaitetta, aseta alkuperäinen asiakirja kuvapuoli ylöspäin.
- Kun käytät skannaustasoa, aseta asiakirja kuvapuoli alaspäin nuolella merkittyyn kulmaan.

## Kopioiminen

## Kopioiminen automaattisesta asiakirjansyöttölaitteesta tai skannaustasolta

**1** Aseta alkuperäinen asiakirja automaattisen asiakirjansyöttölaitteen lokeroon tai skannaustasolle.

Huomautus: Vältä kuvan leikkautuminen varmistamalla, että alkuperäinen asiakirja ja kopiopaperi ovat saman kokoisia.

2 Siirry aloitusnäytöstä kohtaan Kopioi > muuta kopiointiasetukset > Kopioi

#### Huomautus: Voit kopioida nopeasti painamalla ohjauspaneelin

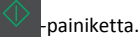

## Valokuvien kopioiminen

- 1 Aseta valokuva skannaustasolle.
- 2 Siirry aloitusnäytöstä kohtaan

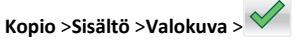

3 Valitse sisältölähteestä alkuperäiseen valokuvaan parhaiten sopiva asetus.

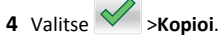

# Kopiointityön peruuttaminen sivujen tulostamisen aikana

- 1 Valitse tulostimen ohjauspaneelista Peruuta työ tai valitse näppäimistöstä
- 2 Valitse peruutettava työ ja valitse Poista valitut työt.

Huomautus: Jos painat näppäimistön 🔀 -näppäintä, palaa aloitusnäyttöön valitsemalla Jatka.

# Sähköposti

#### Huomautuksia:

- Kun käytät asiakirjansyöttölaitetta, aseta alkuperäinen asiakirja kuvapuoli ylöspäin.
- Kun käytät skannaustasoa, aseta asiakirja kuvapuoli alaspäin nuolella merkittyyn kulmaan.

# Tulostimen asentaminen sähköpostin lähettämistä varten

## Sähköpostiasetusten määrittäminen

1 Avaa web-selain ja kirjoita tulostimen IP-osoite selaimen osoitekenttään.

#### Huomautuksia:

- Tulostimen IP-osoite näkyy sen tulostimen päänäytössä. IPosoite on neljä pisteillä erotettua numerosarjaa, kuten 123.123.123.123.
- Jos käytät välityspalvelinta, poista se tilapäisesti käytöstä, jotta verkkosivu latautuu oikein.
- 2 Napsauta Asetukset >Sähköposti-/FTPasetukset >Sähköpostiasetukset.
- 3 Kirjoita tarvittavat tiedot ja valitse Lähetä.

## Sähköpostin pikavalinnan luominen

## Sähköpostipikavalinnan luominen upotetussa web-palvelimessa

1 Avaa web-selain ja kirjoita tulostimen IP-osoite selaimen osoitekenttään.

#### Huomautuksia:

- Tulostimen IP-osoite näkyy sen tulostimen päänäytössä. IPosoite on neljä pisteillä erotettua numerosarjaa, kuten 123.123.123.123.
- Jos käytät välityspalvelinta, poista se tilapäisesti käytöstä, jotta verkkosivu latautuu oikein.
- 2 Valitse Asetukset.
- 3 Valitse Muut asetukset -sarakkeesta Pikavalintojen hallinta >Sähköpostin pikavalintamääritykset.
- 4 Anna sähköpostin vastaanottajalle yksilöivä nimi ja kirjoita sähköpostiosoite. Jos kirjoitat useita osoitteita, erota ne pilkulla.
- 5 Valitse Lisää.

## Sähköpostin pikavalinnan luominen ohjauspaneelin avulla

- 1 Siirry aloitusnäytöstä kohtaan
- MyShortcut >Luo >Sähköposti
- 2 Anna pikavalinnalle yksilöivä nimi ja valitse Valmis.
- 3 Määritä sähköpostiasetukset ja valitse Valmis.
- 4 Varmista pikavalinta valitsemalla aloitusnäytössä Sähköpostin pikavalinnat.

## Sähköpostiviestin peruuttaminen

- Käyttäessäsi automaattista asiakirjansyöttölaitetta valitse Peruuta työ, kun näytössä on teksti Skannataan.
- Käyttäessäsi skannaustasoa valitse Peruuta työ, kun näytössä on teksti Skannataan tai Skannaa seuraava sivu / Viimeistele työ.

# Faksaaminen

#### Huomautuksia:

- Kun käytät asiakirjansyöttölaitetta, aseta alkuperäinen asiakirja kuvapuoli ylöspäin.
- Kun käytät skannaustasoa, aseta asiakirja kuvapuoli alaspäin nuolella merkittyyn kulmaan.

## Faksin lähettäminen

## Faksaaminen ohjauspaneelista

- 1 Aseta alkuperäinen asiakirja automaattisen asiakirjansyöttölaitteen lokeroon tai skannaustasolle.
- 2 Valitse aloitusnäytöltä kohta Faksi ja anna faksinumero.

#### Huomautuksia:

- Voit lisätä vastaanottajan myös pikavalintanumeron tai osoitekirian avulla.
- Voit lisätä vastaanottajia valitsemalla Seuraava numero.
- 3 Valitse Fax It (Faksaa).

## Faksin lähettäminen tietokoneesta

- 1 Kun asiakirja on auki, valitse Tiedosto >Tulosta.
- 2 Valitse tulostin ja sitten Ominaisuudet, Määritykset, Asetukset tai Asennus.
- 3 Siirry kohtaan
  - Faksi >Ota faksi käyttöön
- 4 Kirjoita vastaanottajan faksinumero tai -numerot.
- 5 Kirjoita tarvittaessa valinnan etuliite Valinnan etuliite -kenttään.
- 6 Valitse paperin koko ja suunta ja vahvista sitten muutokset.

#### Huomautuksia:

- Faksiasetus on käytettävissä vain PostScript-ohjaimen tai yleisen faksiohjaimen kanssa. Pyydä lisätietoja ohjainten asentamisesta tulostimen jälleenmyyjältä.
- Jotta faksitoimintoa voi käyttää, se pitää määrittää ja ottaa käyttöön PostScript-ohjaimessa Määritykset-välilehdellä.

## Faksin ajoitettu lähettäminen

 Aseta alkuperäinen asiakirja asiakirjansyöttölaitteen lokeroon etupuoli ylöspäin lyhyt reuna edellä tai skannaustasolle etupuoli alaspäin.

#### Huomautuksia:

- Älä laita asiakirjansyöttölaitteen lokeroon postikortteja, valokuvia, pieniä papereita, piirtoheitinkalvoja, valokuvapaperia tai mitään ohutta materiaalia (kuten lehtileikkeitä). Aseta ne skannaustasolle.
- Asiakirjansyöttölaitteen merkkivalo syttyy, kun paperi on lisätty oikein.
- 2 Jos asetat asiakirjan asiakirjansyöttölaitteen lokeroon, säädä paperinohjaimet.
- 3 Siirry aloitusnäytöstä kohtaan

Faksi > kirjoita faksinumero >Asetukset >Lähetyksen viive

**Huomautus:** Jos Faksitila-asetuksena on Faksipalvelin, Lähetyksen viive -painike ei näy. Lähetystä odottavat faksit näkyvät faksijonossa.

4 Määritä faksin lähetysaika ja kosketa

5 Valitse Faksaa.

Huomautus: Asiakirja skannataan ja faksataan ajoitettuna aikana.

## Pikavalintojen luominen

# Faksikohteen pikavalinnan luominen upotetussa web-palvelimessa

Määritä pikavalinta yksittäiselle faksinumerolle tai faksinumeroryhmälle.

1 Avaa web-selain ja kirjoita tulostimen IP-osoite selaimen osoitekenttään.

#### Huomautuksia:

- Tulostimen IP-osoite näkyy sen tulostimen päänäytössä. IPosoite on neljä pisteillä erotettua numerosarjaa, kuten 123.123.123.123.
- Jos käytät välityspalvelinta, poista se tilapäisesti käytöstä, jotta verkkosivu latautuu oikein.
- 2 Napsauta Asetukset > Pikavalintojen hallinta > Faksin pikavalintamääritykset.

**Huomautus:** Saatat tarvita salasanan. Jos sinulla ei ole tunnusta ja salasanaa, ota yhteys järjestelmätukeen.

3 Kirjoita pikavalinnalle nimi ja kirjoita faksinumero.

#### Huomautuksia:

- Jos haluat luoda useiden faksinumeroiden pikavalinnan, anna kaikki ryhmän faksinumerot.
- Erota faksinumerot toisistaan puolipisteellä (;).
- 4 Määritä pikavalintanumero.

**Huomautus:** Jos annat numeron, joka on jo käytössä, saat kehotteen valita jokin toinen numero.

5 Valitse Lisää.

# Faksiryhmän luominen tulostimen ohjauspaneelista

1 Valitse aloitusnäytöltä kohta Faksi ja anna faksinumero.

**Huomautus:** Voit luoda faksinumeroryhmän valitsemalla **Seuraava numero** -painikkeen ja antamalla seuraavan faksinumeron.

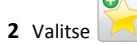

- 3 Anna pikavalinnalle yksilöivä nimi ja valitse Valmis.
- **4** Tarkista, että pikavalinnan nimi ja numero ovat oikein, ja valitse **OK**.

Huomautus: Jos nimi on väärä, valitse Peruuta ja anna tiedot uudelleen.

# Skannaaminen

#### Huomautuksia:

- Kun käytät asiakirjansyöttölaitetta, aseta alkuperäinen asiakirja kuvapuoli ylöspäin.
- Kun käytät skannaustasoa, aseta asiakirja kuvapuoli alaspäin nuolella merkittyyn kulmaan.

# Skannaa verkkoon -sovelluksen käyttäminen

Skannaa verkkoon -sovelluksella voit skannata asiakirjasi järjestelmän tukihenkilön määrittämiin verkkokohteisiin. Kun kohteet (jaetut verkkokansiot) on luotu verkkoon, sovellus asennetaan asianmukaiseen tulostimeen ja sovelluksen asetukset määritetään Embedded Web Server -sovelluksen avulla. Lisätietoja on kohdassa "Scan to Network -sovelluksen käytön aloittaminen" sivulla 4.

## **Skannaus FTP-osoitteeseen**

# Skannaaminen FTP-osoitteeseen ohjauspaneelin avulla

- 1 Aseta alkuperäinen asiakirja automaattisen asiakirjansyöttölaitteen lokeroon tai skannaustasolle.
- 2 Siirry aloitusnäytöstä kohtaan
  - FTP >FTP > kirjoita FTP-osoite >Valmis >Lähetä

#### Huomautuksia:

- Voit lisätä vastaanottajan myös pikavalintanumeron tai osoitekirjan avulla.
- Voit lisätä vastaanottajia valitsemalla Seuraava numero.

# Skannaus tietokoneeseen tai flashasemaan

## Skannaa tietokoneeseen -toiminnon asetukset

#### Huomautuksia:

- Tämä toiminto on tuettu vain Windows Vistassa tai uudemmassa käyttöjärjestelmässä.
- Varmista, että tietokone ja tulostin on yhdistetty samaan verkkoon.
- 1 Avaa Tulostimet-kansio ja valitse tulostin.

Huomautus: Jos tulostin ei ole luettelossa, lisää se.

- 2 Avaa tulostusominaisuudet ja määritä asetukset tarpeen mukaan.
- 3 Valitse ohjauspaneelissa Skannaa tietokoneeseen > valitse oikea skannausasetus >Lähetä.

## Skannaaminen flash-asemaan

- 1 Aseta alkuperäinen asiakirja automaattisen asiakirjansyöttölaitteen lokeroon tai skannaustasolle.
- 2 Aseta Flash-asema USB-porttiin.
- **3** Valitse kohdekansio ja valitse sitten **Skannaus USB-asemaan**.
- 4 Säädä skannausasetuksia ja valitse Skannaa.

# Tukosten poistaminen

## Tukosten välttäminen

### Lisää paperi oikein

• Varmista, että paperi on alustassa tasaisena ja suorassa.

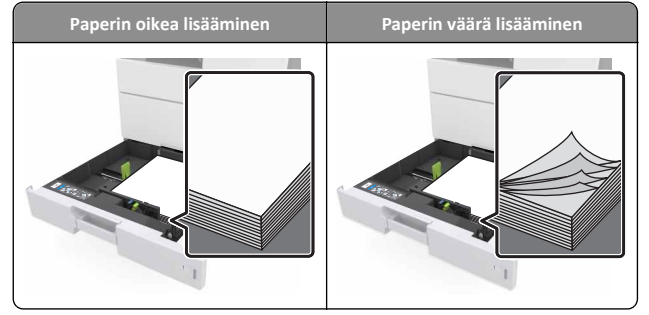

• Älä irrota alustoja tulostamisen aikana.

- Älä lisää alustaan paperia tulostamisen aikana. Lisää paperia ennen tulostamista tai sitten, kun tulostin kehottaa lisäämään paperia.
- Älä lisää laitteeseen liikaa paperia. Varmista, että pinon korkeus on paperin enimmäistäyttöosoittimen alapuolella.

• Älä liu'uta paperia lokeroon. Lisää paperi kuvan mukaisesti.

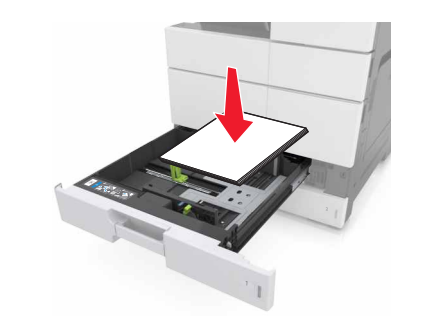

- Varmista, että lokerojen tai monikäyttösyöttöaukon ohjaimet on asetettu oikein eivätkä ne purista paperia tai kirjekuoria liikaa.
- Työnnä lokero kunnolla paikalleen tulostimen sisään paperin lisäämisen jälkeen.

#### Käytä suositeltua paperia.

- Käytä ainoastaan suositeltua paperia tai erikoistulostusmateriaalia.
- Älä lisää ryppyistä, taitettua, kosteaa tai käpristynyttä paperia.
- Taivuta, ilmasta ja suorista paperi, ennen kuin lisäät sen tulostimeen.

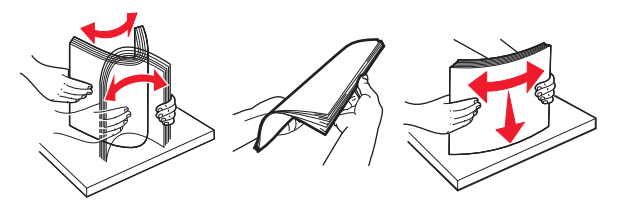

- Älä käytä käsin leikattua tai rajattua materiaalia.
- Älä käytä samassa lokerossa eri kokoisia, painoisia tai tyyppisiä papereita.
- Varmista, että paperikoko ja -laji on asetettu oikein tietokoneen tai tulostimen ohjauspaneelissa.
- Säilytä paperi valmistajan suositusten mukaisesti.

## Tukosilmoitukset ja tukosalueet

Kun laitteeseen muodostuu tukos, näyttöön tulee ilmoitus tukoksen sijainnista ja tietoja sen poistamisesta. Avaa näytössä osoitetut luukut, kannet ja lokerot ja poista tukos.

#### Huomautuksia:

- Kun Tukosavustaja on otettu käyttöön, tulostin tyhjentää tyhjät tai osittain tulostetut sivut, kun juuttunut sivu on poistettu. Tarkista tyhjät sivut tulosteista.
- Kun Tukosselvitys-asetuksena on Käytössä tai Automaattinen, tulostin tulostaa juuttuneet sivut uudelleen. Jos asetuksena on Automaattinen, juuttuneet sivut tulostetaan uudelleen vain, jos tulostimen muistia on riittävästi vapaana.

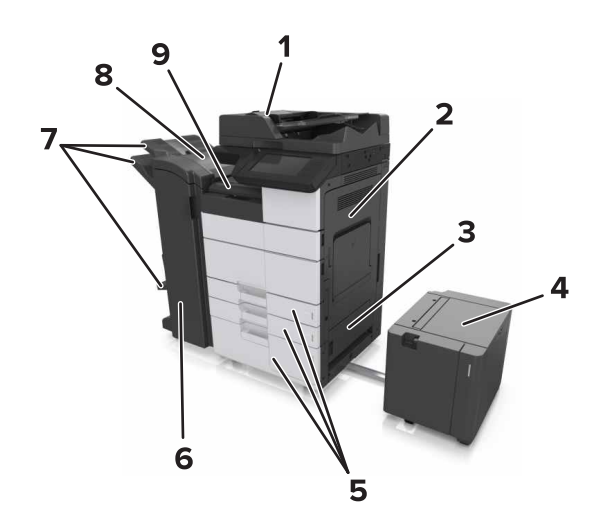

|   | Alueen nimi                         |
|---|-------------------------------------|
| 1 | Automaattinen asiakirjansyöttölaite |
| 2 | Luukku C                            |
| 3 | Luukku D                            |
| 4 | Luukku F                            |
| 5 | Lokerot                             |
| 6 | Luukku H                            |
| 7 | Viimeistelijän vastaanottoalustat   |
| 8 | Luukku J                            |
| 9 | Alue G                              |

| Alueen nimi                                                           | Ohjauspaneelin ilmoitus                                                                                                    | Käyttäjän toimet                                                                                                    |  |
|-----------------------------------------------------------------------|----------------------------------------------------------------------------------------------------|----------------------------------------------------------------------------------------------------|--|
| Asiakirjansyöttö-<br>laite                                            | [x]-paperitukos, avaa asiakir-<br>jansyöttölaitteen yläkansi<br>painamalla alueen E salpaa.<br>[28y.xx]                       | Avaa asiakirjansyöttö-<br>laitteen yläluukku ja poista<br>juuttunut paperi.                                                   |  |
| Monikäyttösyöt-<br>töaukko                                            | [x]-paperitukos, poista<br>juuttunut paperi monikäyttö-<br>syöttöaukosta. [200.xx]                                            | Poista juuttunut paperi<br>syöttölaitteesta.                                                                                  |  |
| Luukku C, lokerot                                                     | <ul><li>[x]-paperitukos, avaa luukku</li><li>C ja poista juuttunut paperi.</li><li>[2yy.xx]</li></ul>                         | Avaa luukku C ja poista<br>juuttunut paperi.<br>Vedä alusta ulos ja poista                                                    |  |
|                                                                       | [x]-paperitukos, liu'uta 3000<br>arkin lokero ulos ja avaa<br>luukku C. [2yy.xx]                                              | juuttunut paperi.                                                                                                    |  |
| Luukku D, lokerot                                                     | [x]-paperitukos, avaa luukku<br>D ja poista juuttunut paperi.<br>[24y.xx]                                                     | Avaa luukku D ja poista<br>juuttunut paperi.<br>Vedä alusta ulos ja poista<br>juuttunut paperi.                               |  |
|                                                                       | [x]-paperitukos, liu'uta 3000<br>arkin lokero ulos ja avaa<br>luukku D. [24y.xx]                                              |                                                                                                    |  |
| Luukut C ja F                                                         | [x]-paperitukos, liu'uta 3000<br>arkin lokero ulos ja avaa<br>luukku F. [24y.xx]                                              | Vedä 3000 arkin lokero<br>ulos ja poista juuttunut<br>paperi lokeron sivusta.<br>Avaa luukku F ja poista<br>juuttunut paperi. |  |
| Alue G, luukut C, J<br>ja H, viimeistelijän<br>vastaanottoa-<br>lusta | [x] paperitukos, avaa luukut<br>G, H ja J ja poista juuttunut<br>paperi. [4yy.xx]                                             | Avaa luukku G ja poista<br>juuttunut paperi.<br>Avaa luukku H ja poista<br>juuttunut paperi.                                  |  |
| Luukut C ja G,<br>viimeistelijän<br>vastaanottoa-<br>lusta            | [x]-paperitukos, paina salpaa<br>luukun G vieressä ja liu'uta<br>viimeistelijä vasemmalle.<br>Jätä paperi alustalle. [40y.xx] | Liu'uta nidonnan viimeis-<br>telijä vasemmalle ja poista<br>sitten juuttunut paperi.                                          |  |
| Alue G, luukut C, J<br>ja H, viimeistelijän<br>vastaanottoa-<br>lusta | [x]-paperitukos, avaa luukku<br>H ja kierrä nuppia SD3 myötä-<br>päivään. Jätä paperi alustalle.<br>[426.xx–428.xx]           | Avaa luukku H ja poista<br>juuttunut paperi.                                                                                  |  |

# [x]-paperitukos, poista juuttunut paperi monikäyttösyöttöaukosta. [200.xx]

**1** Poista kaikki paperit monisyöttölaitteesta.

**2** Poista juuttunut paperi.

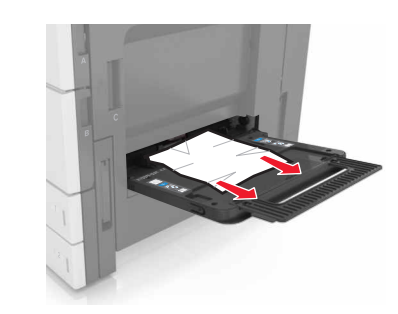

**3** Avaa lokero C ja poista kaikki paperinpalat.

Huomautus: Varmista, että luukku C ei kosketa tulostimen johtoja.

- 4 Sulje luukku C.
- **5** Taivuttele nippua, jotta arkit irtoavat toisistaan, ja ilmasta nippu. Älä taita tai rypistä papereita. Suorista reunat tasaisella alustalla.

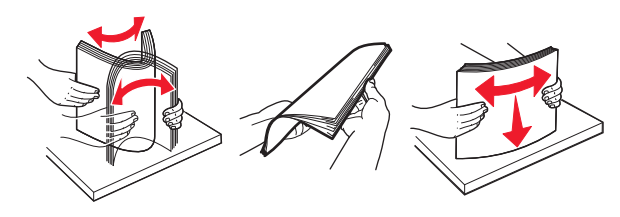

6 Lisää paperia uudelleen.

# [x]-paperitukos, avaa luukku C ja poista juuttunut paperi. [2yy.xx]

**1** Avaa luukku C. Varmista, että se ei kosketa tulostimen johtoja.

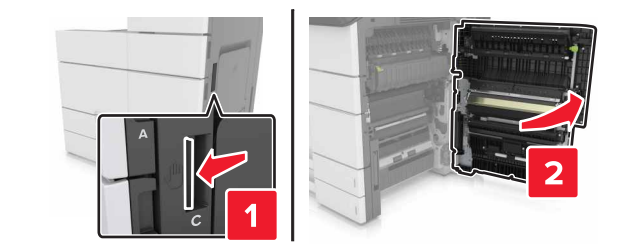

**2** Poista juuttunut paperi seuraavista paikoista:

Huomautus: Varmista, että poistat kaikki paperinpalat.

VAARA—KUUMA PINTA: Tulostimen sisäosat voivat olla ڬ kuumat. Välttyäksesi palovammoilta kosketa osia vasta, kun ne ovat jäähtyneet.

• Kiinnitysyksikköalue

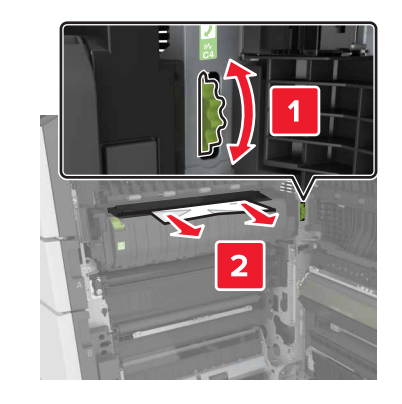

• Kiinnitysyksikköalueen alapuolella

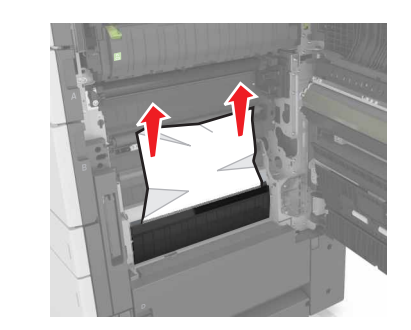

• Kaksipuolisen tulostusyksikön alue

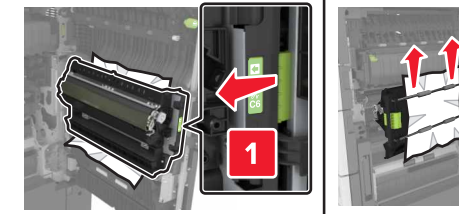

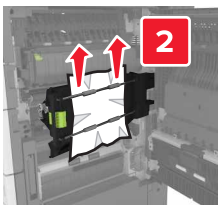

• Kaksipuolisen tulostusyksikön alueen yläpuolella

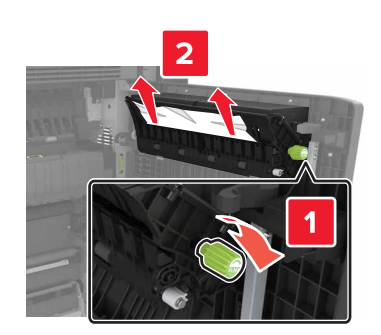

**3** Avaa vakiolokerot ja etsi juuttunut paperi.

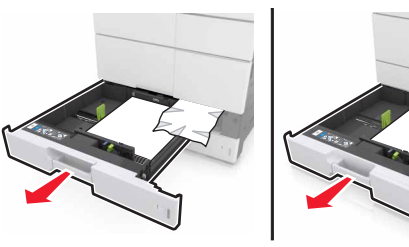

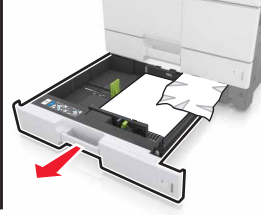

4 Poista juuttunut paperi.

Huomautus: Varmista, että poistat kaikki paperinpalat.

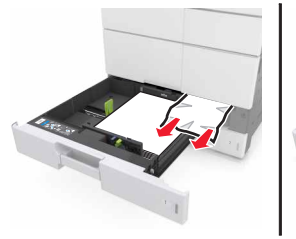

5 Sulje lokerot ja luukku C.

# [x]-paperitukos, liu'uta 3 000 arkin lokero ulos ja avaa luukku C. [2yy.xx]

**1** Avaa 3000 arkin lokero liu'uttamalla.

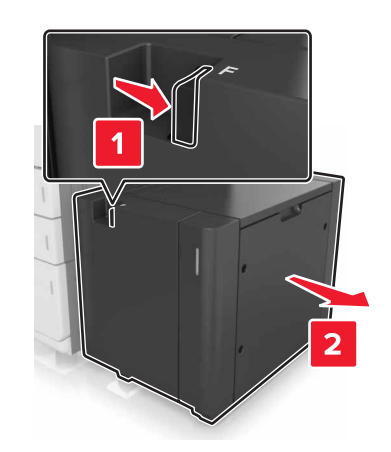

2 Avaa luukku C. Varmista, että se ei kosketa tulostimen johtoja.

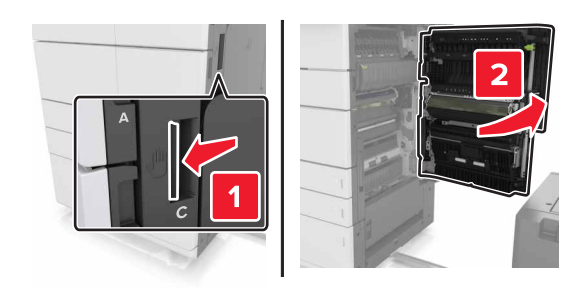

**3** Poista juuttunut paperi seuraavista paikoista:

Huomautus: Varmista, että poistat kaikki paperinpalat.

VAARA—KUUMA PINTA: Tulostimen sisäosat voivat olla kuumat. Välttyäksesi palovammoilta kosketa osia vasta, kun ne ovat jäähtyneet. • Kiinnitysyksikköalue

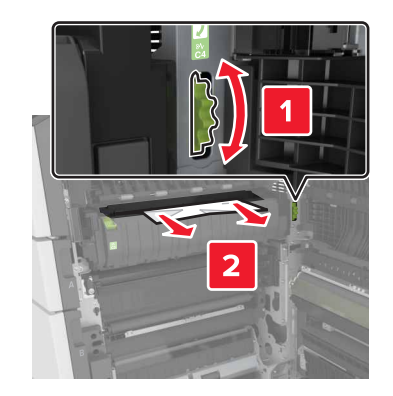

• Kiinnitysyksikköalueen alapuolella

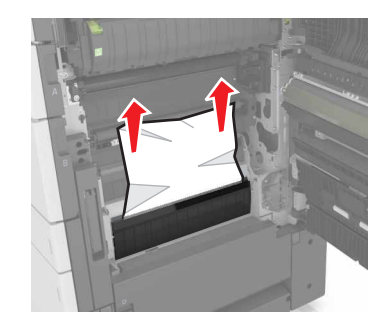

• Kaksipuolisen tulostusyksikön alue

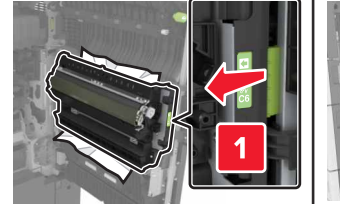

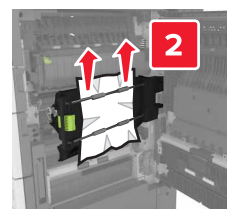

• Kaksipuolisen tulostusyksikön alueen yläpuolella

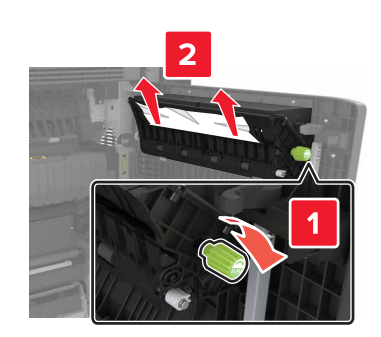

4 Avaa vakiolokerot ja etsi juuttunut paperi.

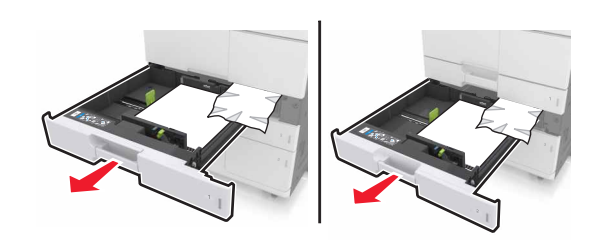

5 Poista juuttunut paperi.

Huomautus: Varmista, että poistat kaikki paperinpalat.

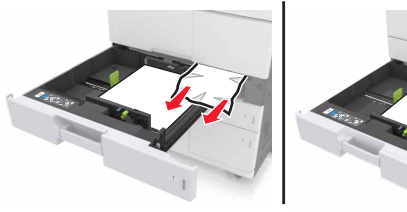

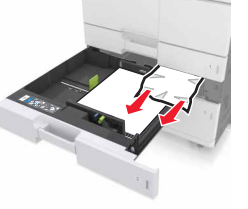

- 6 Sulje lokerot ja luukku C.
- 7 Liu'uta 3 000 arkin lokero takaisin paikalleen.

## [x]-paperitukos, avaa luukku D ja poista juuttunut paperi. [24y.xx]

**1** Avaa luukku D ja poista juuttunut paperi.

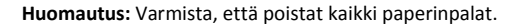

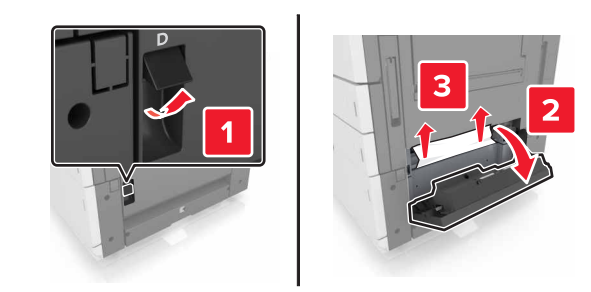

**2** Avaa valinnainen lokero ja etsi paperitukos.

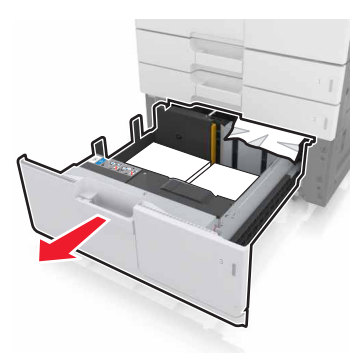

**3** Poista juuttunut paperi.

Huomautus: Varmista, että poistat kaikki paperinpalat.

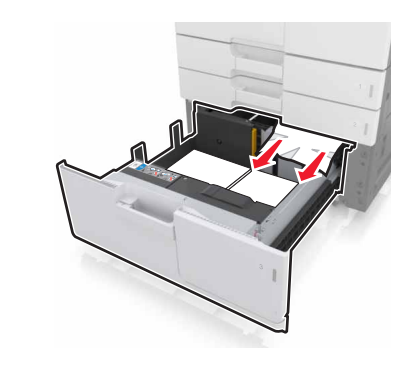

4 Sulje lokero ja luukku D.

# [x]-paperitukos, liu'uta 3 000 arkin lokero ulos ja avaa luukku D. [24y.xx]

1 Avaa 3000 arkin lokero liu'uttamalla.

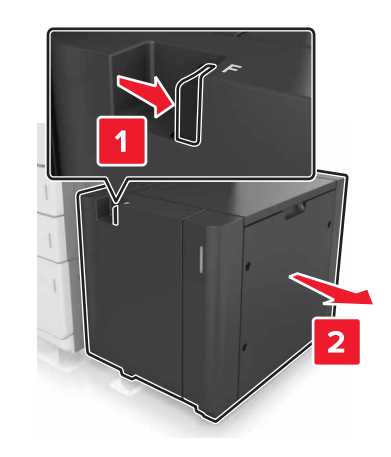

2 Avaa luukku D ja poista juuttunut paperi.

Huomautus: Varmista, että poistat kaikki paperinpalat.

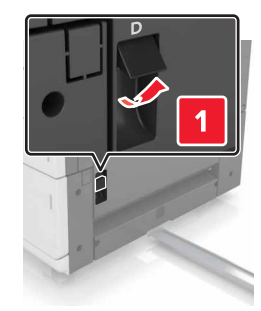

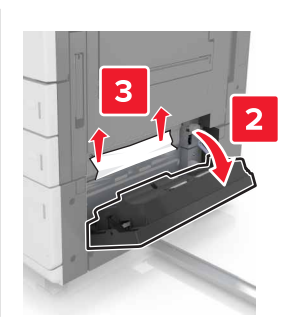

#### **3** Avaa valinnainen lokero ja etsi paperitukos.

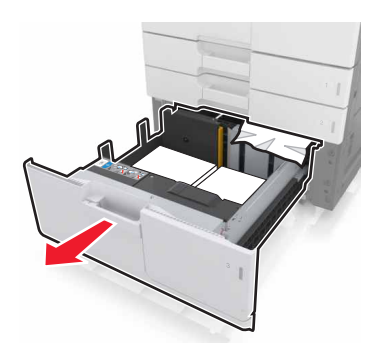

**4** Poista juuttunut paperi.

Huomautus: Varmista, että poistat kaikki paperinpalat.

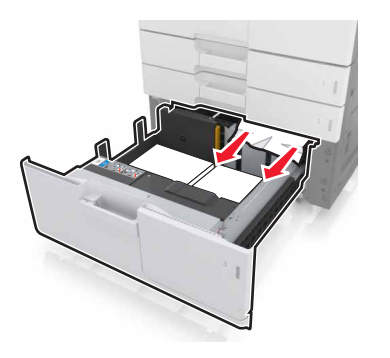

5 Sulje lokero ja luukku D.

6 Liu'uta 3 000 arkin lokero takaisin paikalleen.

# [x]-paperitukos, liu'uta 3000 arkin lokero ulos ja avaa luukku F. [24y.xx]

**1** Avaa 3000 arkin lokero liu'uttamalla.

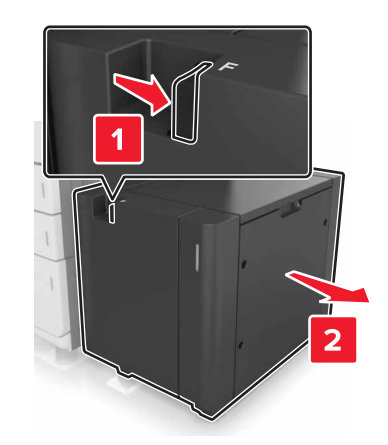

**2** Poista juuttunut paperi.

Huomautus: Varmista, että poistat kaikki paperinpalat.

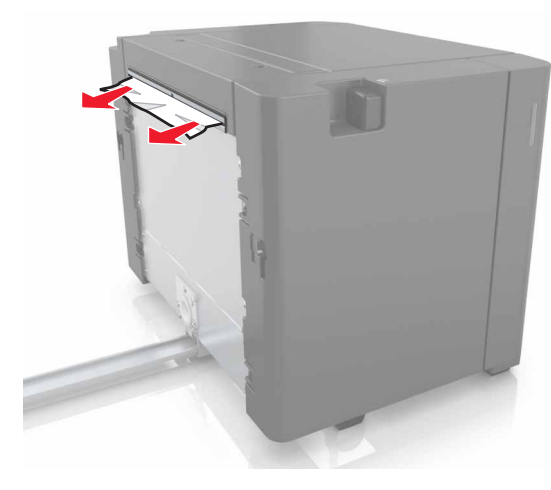

**3** Avaa luukku F ja poista juuttunut paperi.

Huomautus: Varmista, että poistat kaikki paperinpalat.

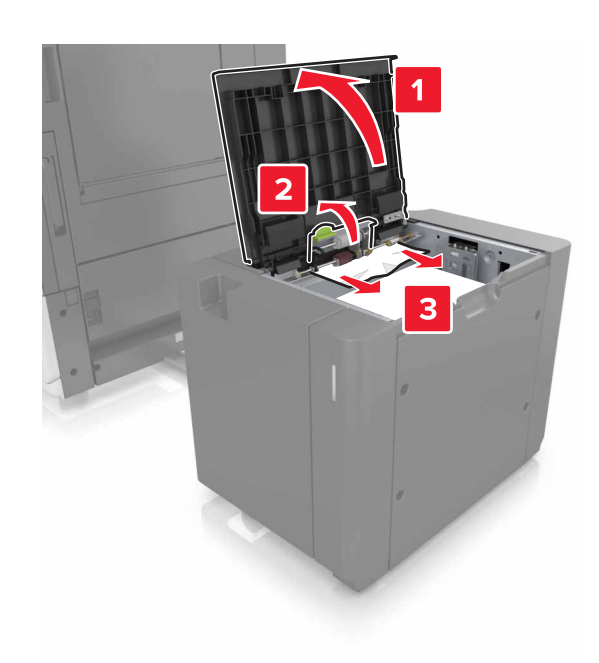

- 4 Sulje luukku F.
- 5 Avaa luukku C. Varmista, että se ei kosketa tulostimen johtoja.

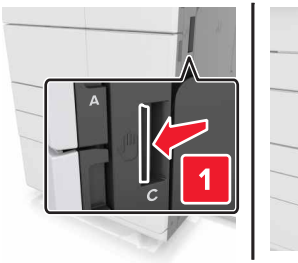

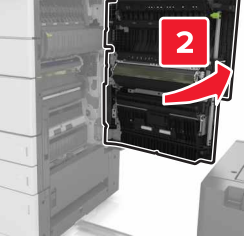

6 Poista juuttunut paperi seuraavista paikoista:

Huomautus: Varmista, että poistat kaikki paperinpalat.

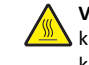

VAARA—KUUMA PINTA: Tulostimen sisäosat voivat olla kuumat. Välttyäksesi palovammoilta kosketa osia vasta, kun ne ovat jäähtyneet.

Kiinnitysyksikköalue

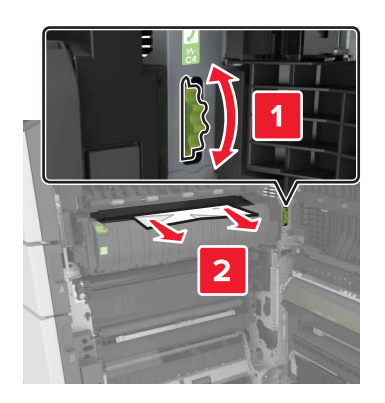

• Kiinnitysyksikköalueen alapuolella

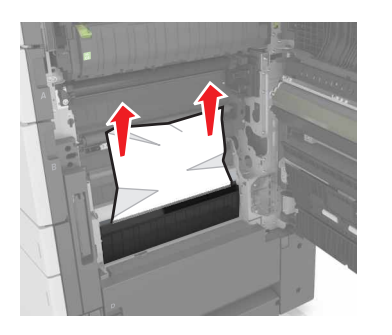

• Kaksipuolisen tulostusyksikön alue

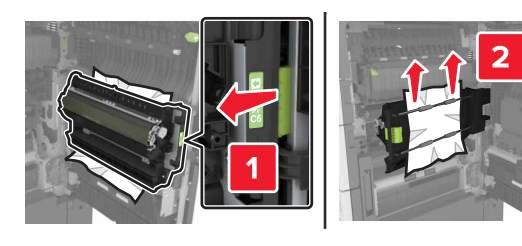

Kaksipuolisen tulostusyksikön alueen yläpuolella

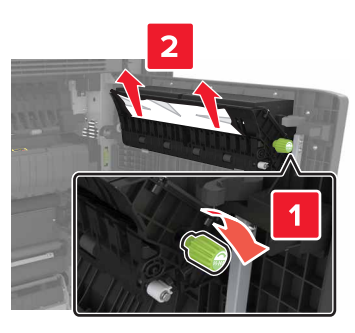

7 Sulje luukku C ja työnnä sitten 3000 arkin lokero takaisin paikalleen.

# [x]-paperitukos, avaa luukut G, H ja J ja poista juuttunut paperi. Jätä paperi alustalle. [4yy.xx]

1 Avaa luukku G ja poista juuttunut paperi.

Huomautus: Varmista, että poistat kaikki paperinpalat.

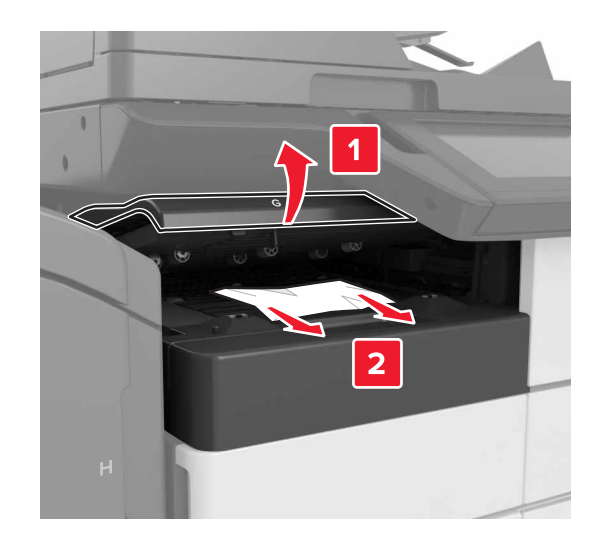

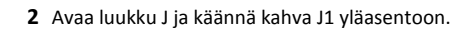

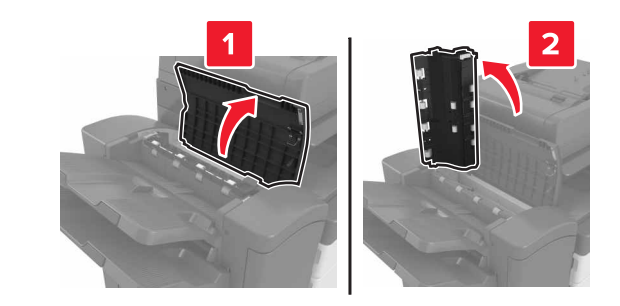

3 Avaa luukku H.

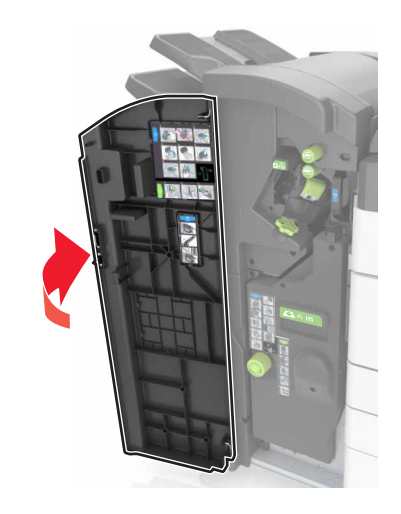

**4** Poista juuttunut paperi seuraavista paikoista:

Huomautus: Varmista, että poistat kaikki paperinpalat.

• Luukku J

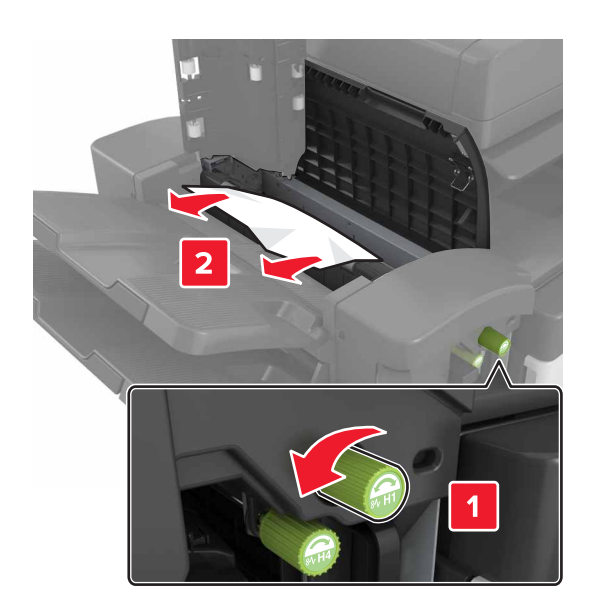

Huomautus: Jos viimeistelijän vastaanottoalustojen välissä on paperitukos, poista juuttunut paperi.

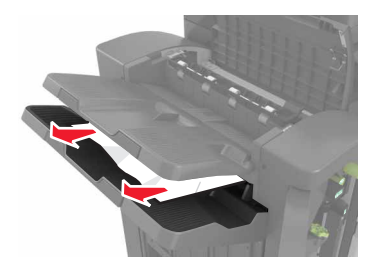

## Alueet H1 ja H2

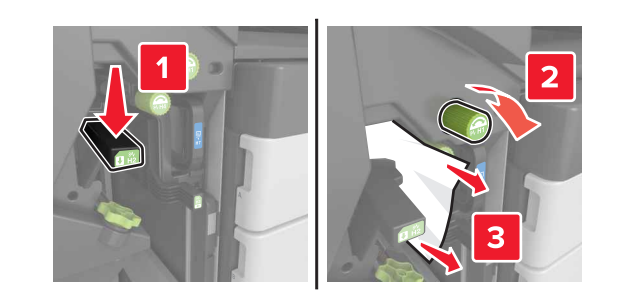

• Alueet H3 ja H4

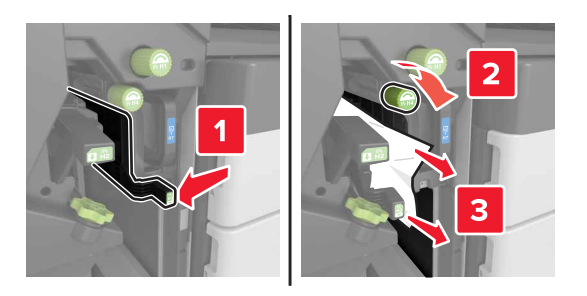

• Alue H6

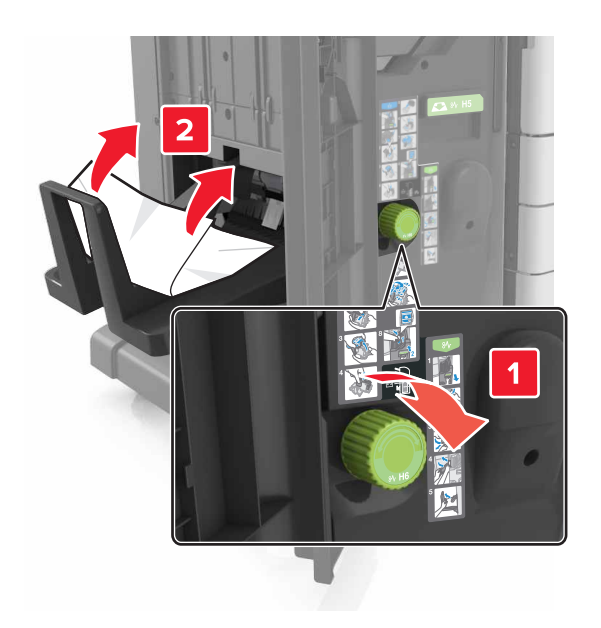

- 5 Sulje luukku H.
- **6** Avaa luukku C ja poista juuttunut paperi.

Huomautus: Varmista, että luukku C ei kosketa tulostimen johtoja.

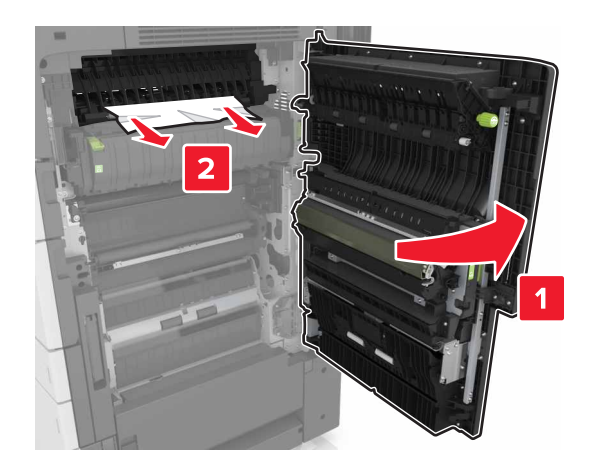

#### Huomautuksia:

- Varmista, että poistat kaikki paperinpalat.
- Jos 3000 arkin lokero on asennettu, avaa luukku liu'uttamalla lokeroa oikealle.

7 Sulje luukku C.

# [x]-paperitukos, avaa alue G painamalla salpaa. Jätä paperi alustalle. [40y.xx]

1 Poista paperit nidonnan viimeistelijän alustalta.

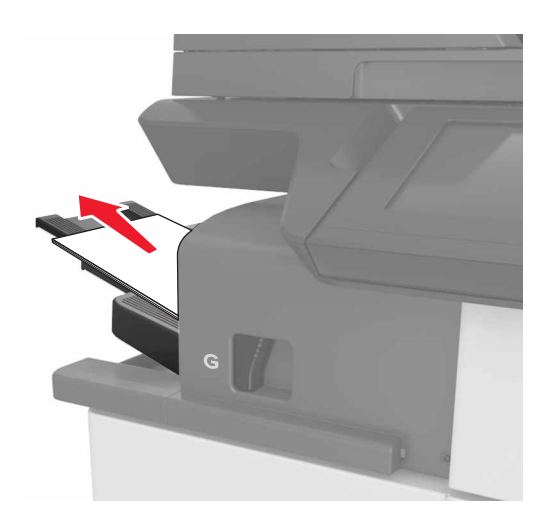

**2** Paina salpaa ja liu'uta nidonnan viimeistelijä vasemmalle. Poista sitten juuttunut paperi.

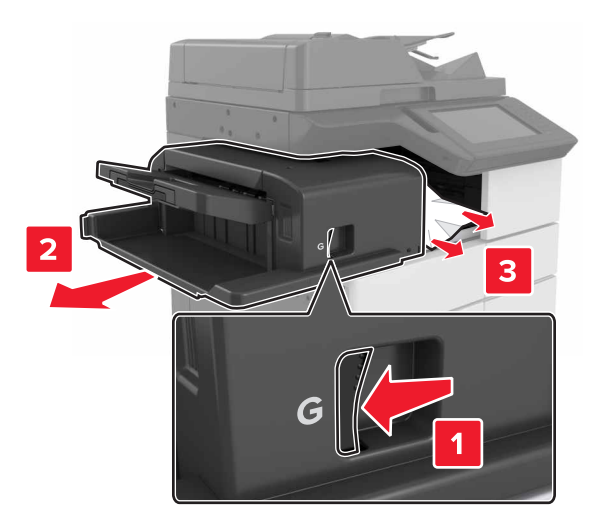

#### Huomautuksia:

- Varmista, että poistat kaikki paperinpalat.
- Tarvittaessa työnnä juuttunut paperi viimeistelijän alustalle kääntämällä pyörää G1 alaspäin ja poista sitten paperi.

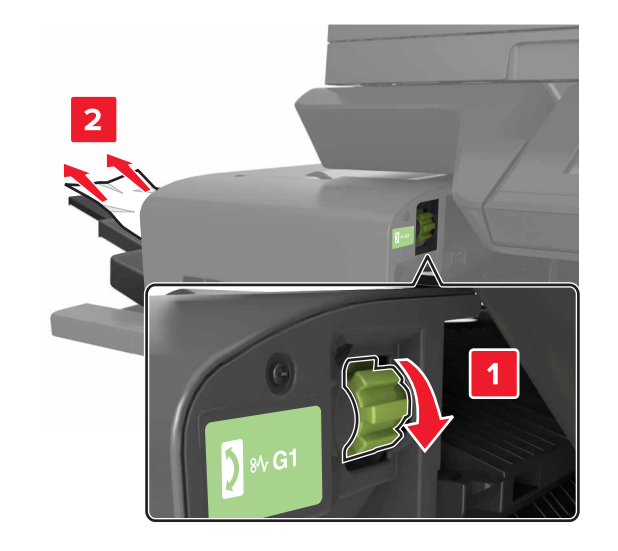

3 Liu'uta viimeistelijä takaisin paikalleen.

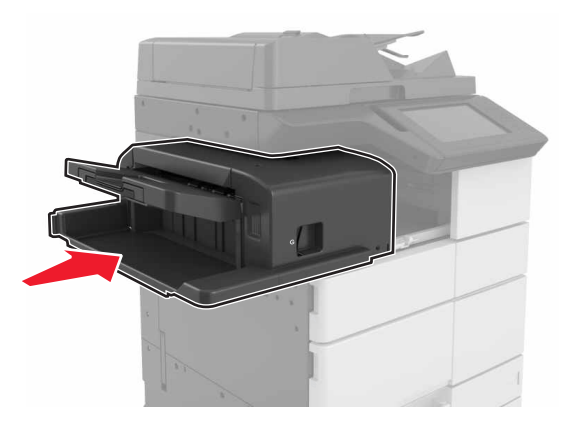

4 Avaa luukku C ja poista juuttunut paperi.

VAARA—KUUMA PINTA: Tulostimen sisäosat voivat olla kuumat. Välttyäksesi palovammoilta kosketa osia vasta, kun ne ovat jäähtyneet.

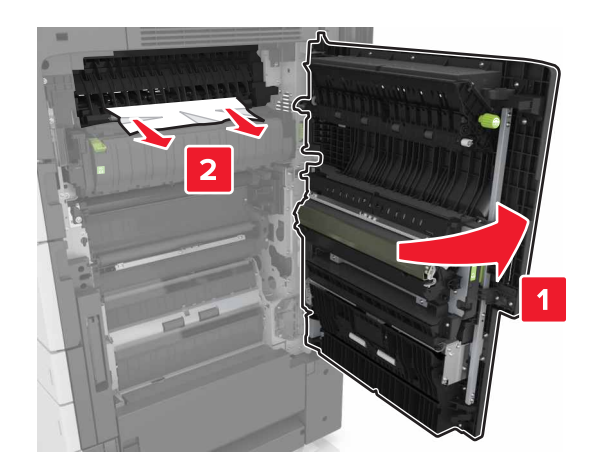

#### Huomautuksia:

- Varmista, että luukku C ei kosketa tulostimen johtoja.
- Varmista, että poistat kaikki paperinpalat.
- Jos 3000 arkin lokero on asennettu, avaa luukku liu'uttamalla lokeroa oikealle.
- 5 Sulje luukku C.

# [x]-paperitukos, avaa alue G painamalla salpaa ja irrota juuttuneet niitit. Jätä paperi alustalle. [402.93]

**1** Poista paperit nidonnan viimeistelijän alustalta.

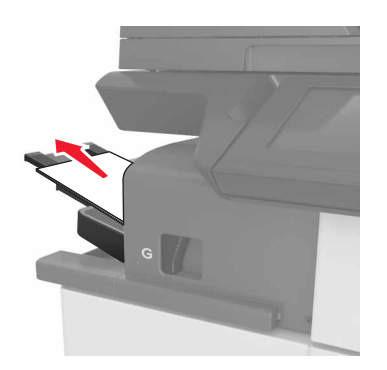

**2** Paina nidonnan viimeistelijän salpaa ja liu'uta sitten viimeistelijä vasemmalle.

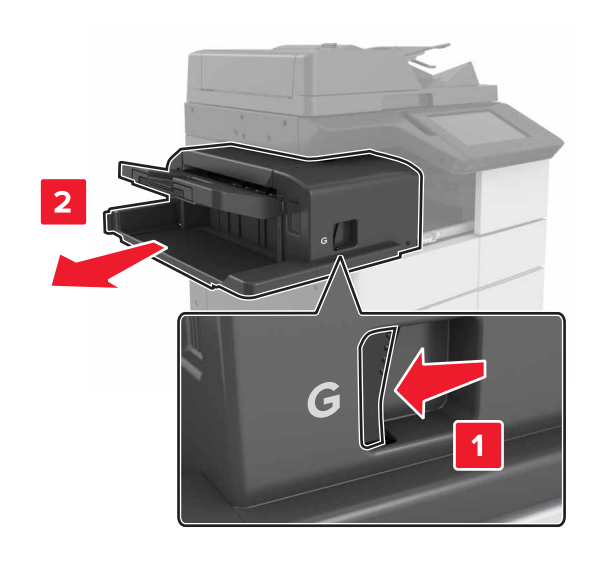

**3** Irrota niittikasetin pidike.

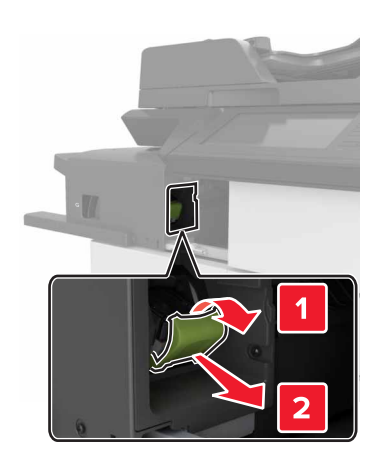

**4** Käytä metallitappia nostamaan niittisuoja ja poista irralliset niitit.

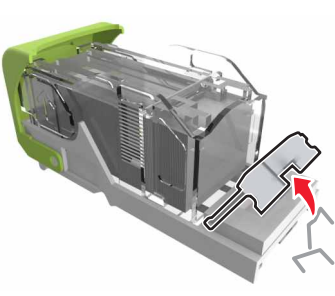

**5** Paina niittisuojaa alas, kunnes se *napsahtaa* paikalleen.

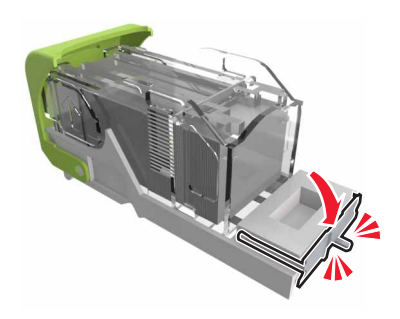

6 Paina niitit metallipidikkeeseen.

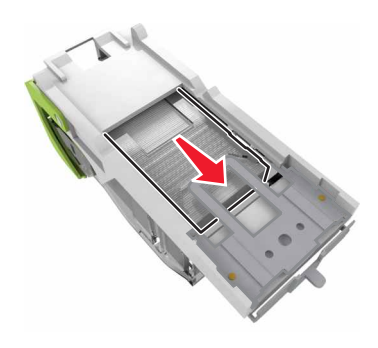

**Huomautus:** Jos niitit ovat niittikasetin takaosassa, ravista kasettia, jotta niitit tulevat lähemmäs metallipidikettä.

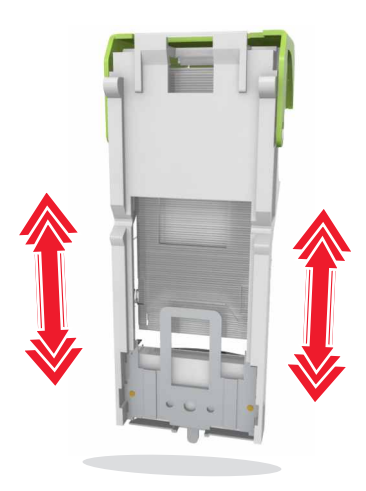

7 Paina kasettipidikettä viimeistelijään voimakkaasti, kunnes se napsahtaa paikoilleen.

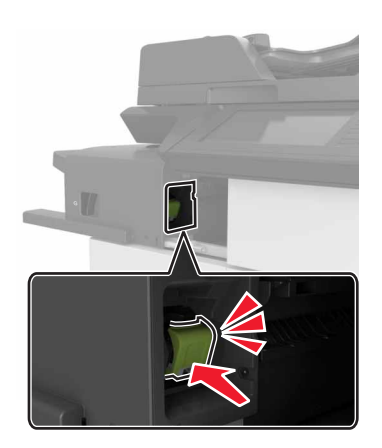

8 Liu'uta viimeistelijä takaisin paikalleen.

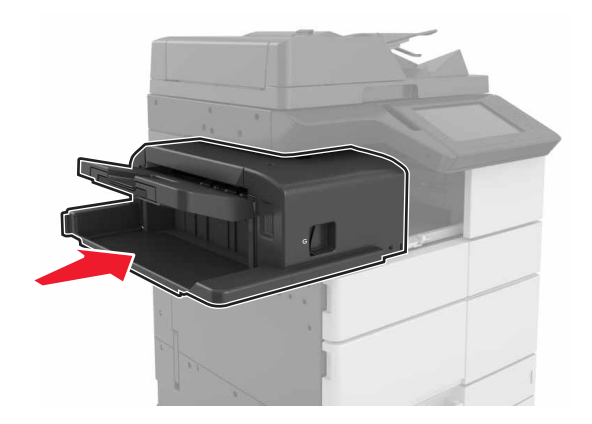

[x]-paperitukos, avaa luukku H ja kierrä nuppia H6 myötäpäivään. Jätä paperi alustalle. [426.xx–428.xx]

Jos paperitukos on luukun G alla, avaa luukku ja poista juuttunut paperi.

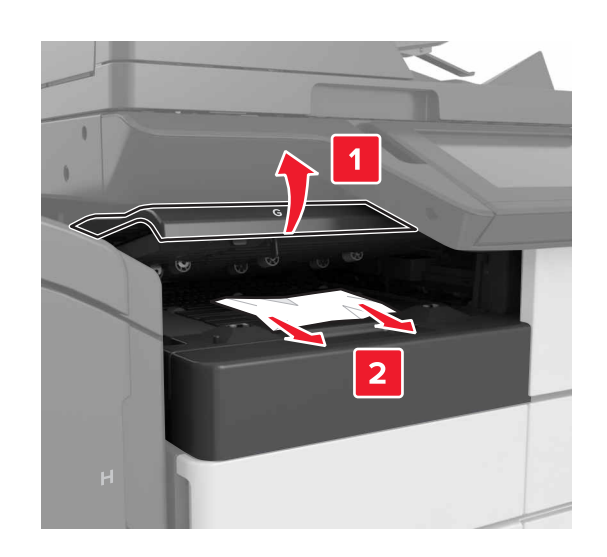

1 Avaa luukku J ja käännä kahvaa J1.

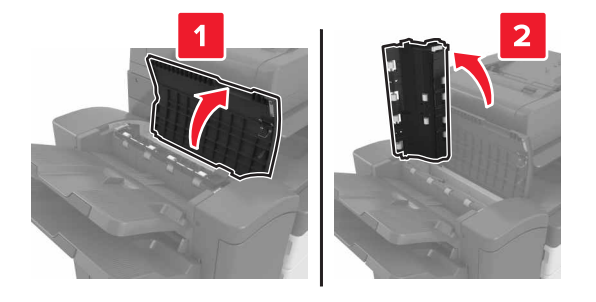

2 Avaa luukku H.

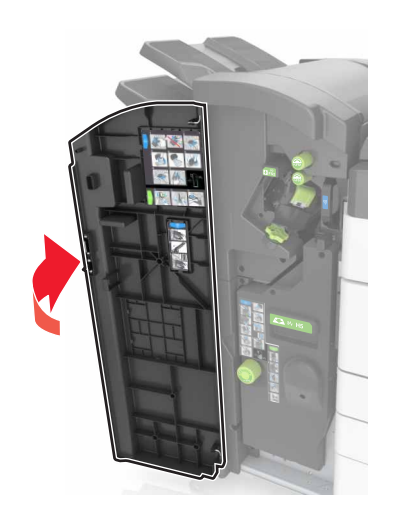

**3** Poista juuttunut paperi seuraavista paikoista:

Huomautus: Varmista, että poistat kaikki paperinpalat.Luukku J

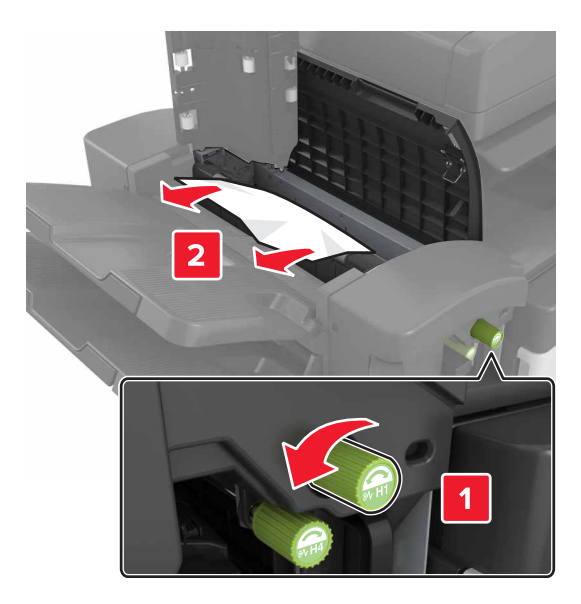

Huomautus: Jos viimeistelijän vastaanottoalustojen välissä on paperitukos, poista juuttunut paperi.

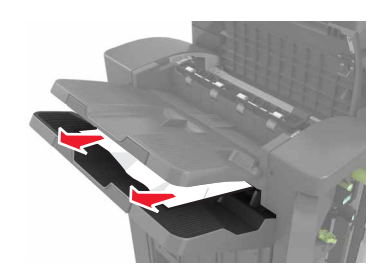

• Alueet H1 ja H2

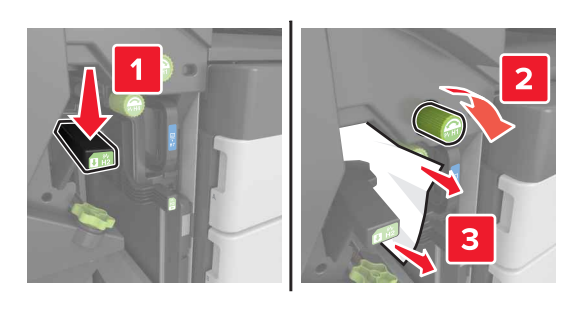

• Alueet H3 ja H4

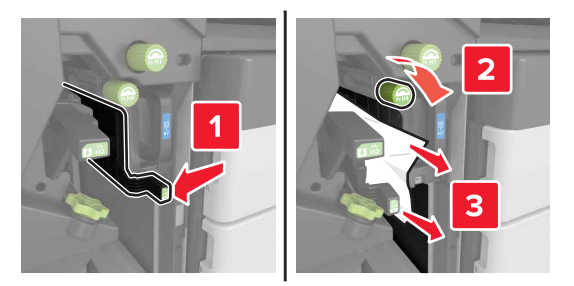

• Alue H6

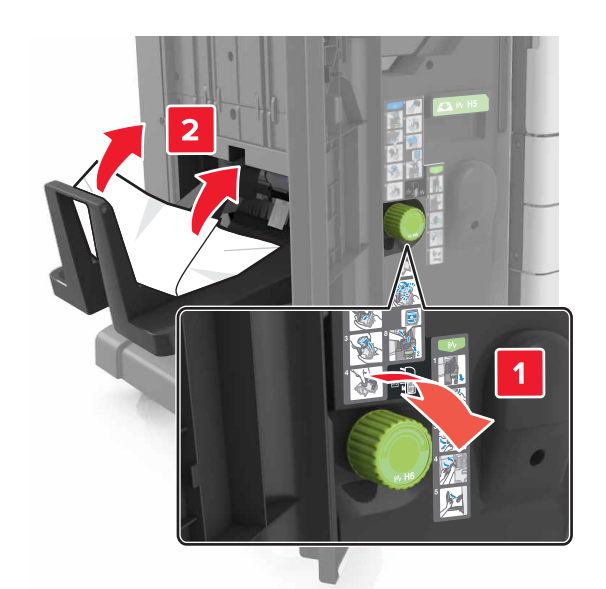

4 Vedä ulos vihkovalmistin kahvan H5 avulla.

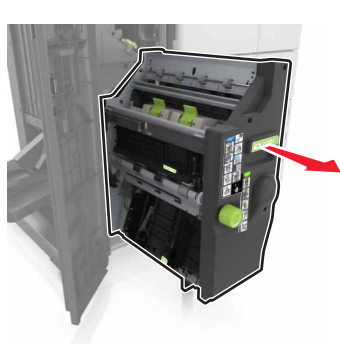

**5** Poista juuttunut paperi seuraavista paikoista:

Huomautus: Varmista, että poistat kaikki paperinpalat.

Alue H8

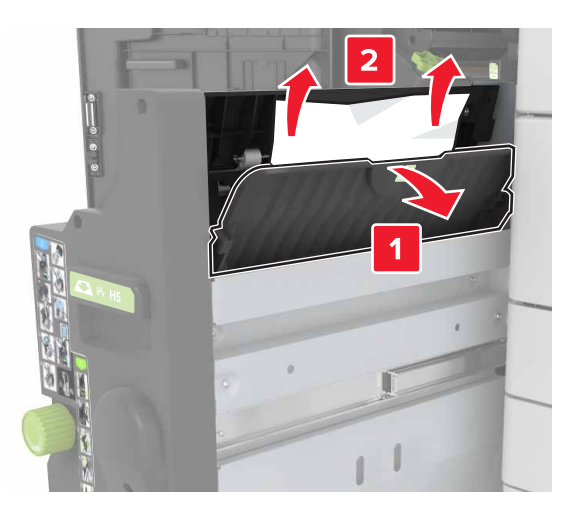

• Alue H9

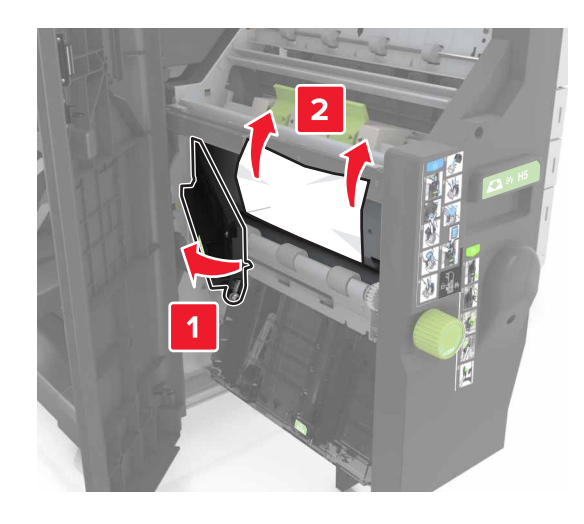

• Alue H10

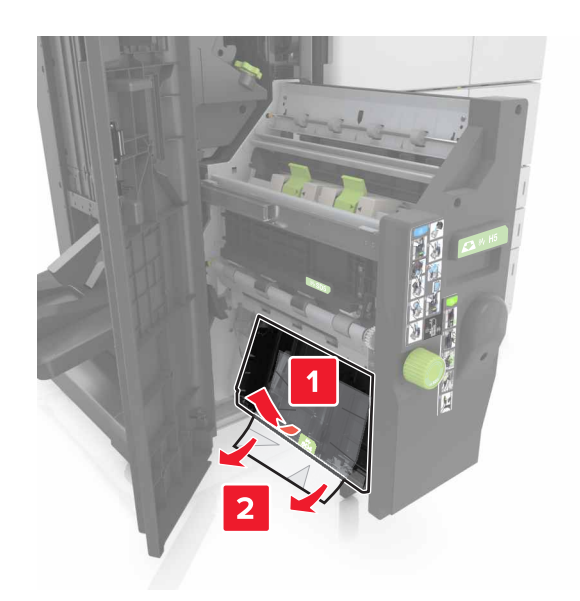

- 6 Työnnä vihkovalmistin takaisin paikoilleen.
- 7 Sulje luukku H.
- 8 Avaa luukku C ja poista juuttunut paperi.

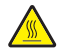

VAARA—KUUMA PINTA: Tulostimen sisäosat voivat olla kuumat. Välttyäksesi palovammoilta kosketa osia vasta, kun ne ovat jäähtyneet.

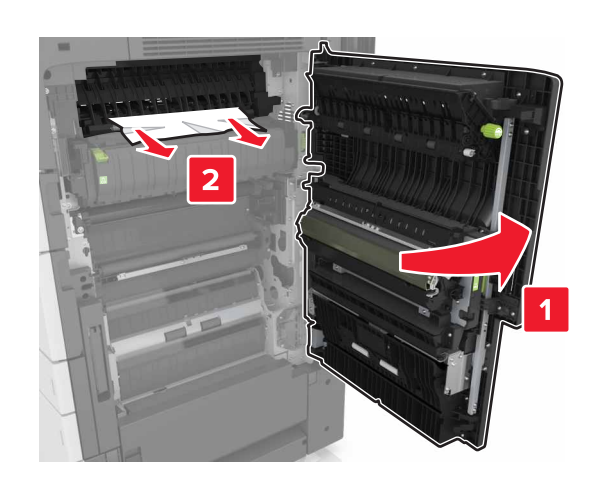

#### Huomautuksia:

- Varmista, että luukku C ei kosketa tulostimen johtoja.
- Varmista, että poistat kaikki paperinpalat.
- Jos 3000 arkin lokero on asennettu, avaa luukku liu'uttamalla lokeroa oikealle.
- 9 Sulje luukku C.

# [x]-paperitukos, avaa asiakirjansyöttölaitteen yläkansi painamalla alueen E salpaa. [28y.xx]

- 1 Poista kaikki alkuperäiset asiakirjat asiakirjansyöttölaitteen lokerosta.
- 2 Avaa syöttölaitteen yläkansi.

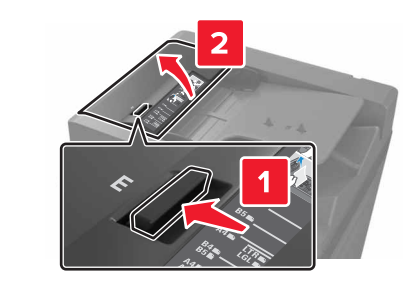

**3** Poista juuttunut paperi.

#### Huomautus: Varmista, että poistat kaikki paperinpalat.

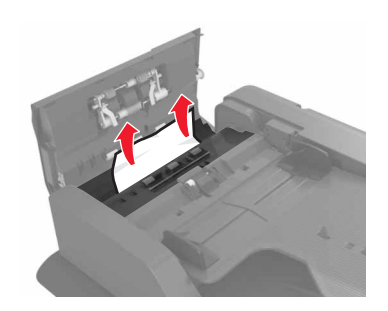

- 4 Sulje kansi.
- 5 Avaa ensin skannerin kansi ja sitten asiakirjansyöttölaitteen alaluukku.

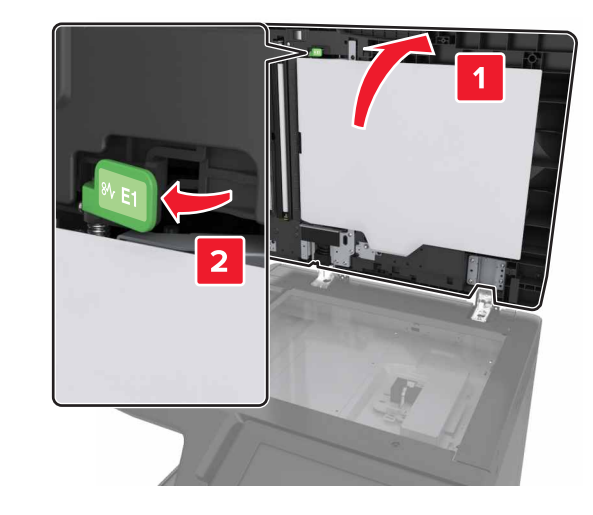

**6** Poista juuttunut paperi.

Huomautus: Varmista, että poistat kaikki paperinpalat.

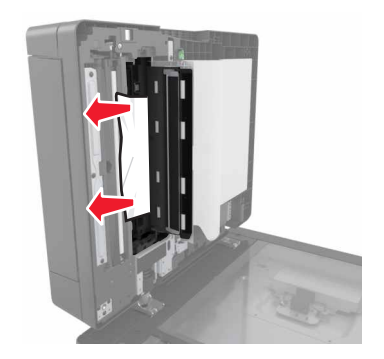

## 7 Sulje luukku.

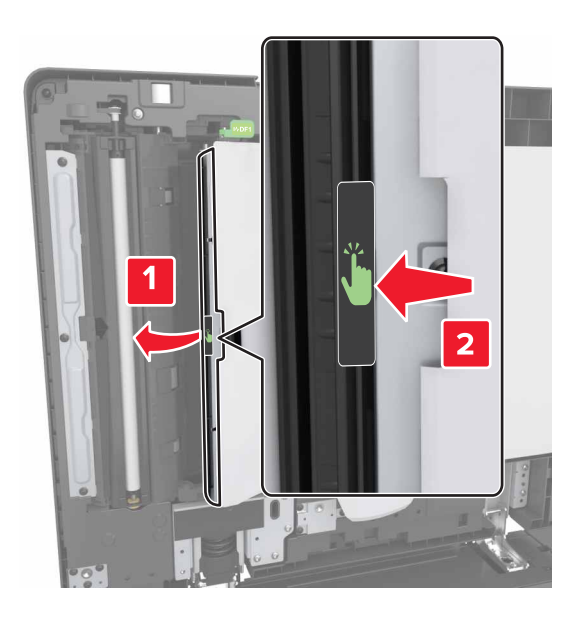

8 Sulje skannerin kansi.